駿河屋マーケットプレイス(マケプレ)の現場用マニュアル

| ・ログイン                              | P2     |
|------------------------------------|--------|
| <ul> <li>初期設定①(店舗設定)</li> </ul>    | P3~4   |
| ・初期設定②(送料)                         | P5~6   |
| <ul> <li>初期設定③(発送日、店休日)</li> </ul> | P7     |
| ・ 初期設定④(アカウント管理)                   | P8     |
| ・出品(個別)                            | P9~12  |
| ・出品(CSV)POSありver                   | P13~16 |
| ・ 出品 (CSV) POS無しver                | P17~19 |
| ・受注・売上                             | P20~25 |
| ・決済管理との突合                          | P26    |
| ・日常メンテ(売価変更、出品取消)個別                | P27    |
| ・日常メンテ(売価変更、出品取消)一括                | P28    |
| ・発送方法一覧                            | P29    |
| ・各種登録画面・その他                        | P30    |

ログイン

| ★ログイン<br>下記URLからログイン               |                    |                  |
|------------------------------------|--------------------|------------------|
| https://partner.suruga-ya.jp/login | 店舗管                | 理                |
| メアド、パワワードは各店舗に<br>はちされた物を利用        | メールアドレス ※          | -                |
| 刊与された初を利用                          | メールアドレス<br>パスワード ※ |                  |
| ※ブラウザはグーグルクローム<br>を推奨              | パスワード              | <b>≙</b><br>ログイン |
|                                    | パスワードをお忘れの方はこちら    |                  |
|                                    |                    |                  |
|                                    |                    |                  |
|                                    |                    |                  |
|                                    |                    |                  |

# ★初期設定①(店舗設定) マケプレを始めるにあたり登録必須情報です。 ①「店舗設定」クリック ②※部分を画像を参考に入力 ロゴ部分は店舗の外観や看板の写真をアップロード 銀行部分は空白でOK

③すべて入力後「保存」クリックで完了

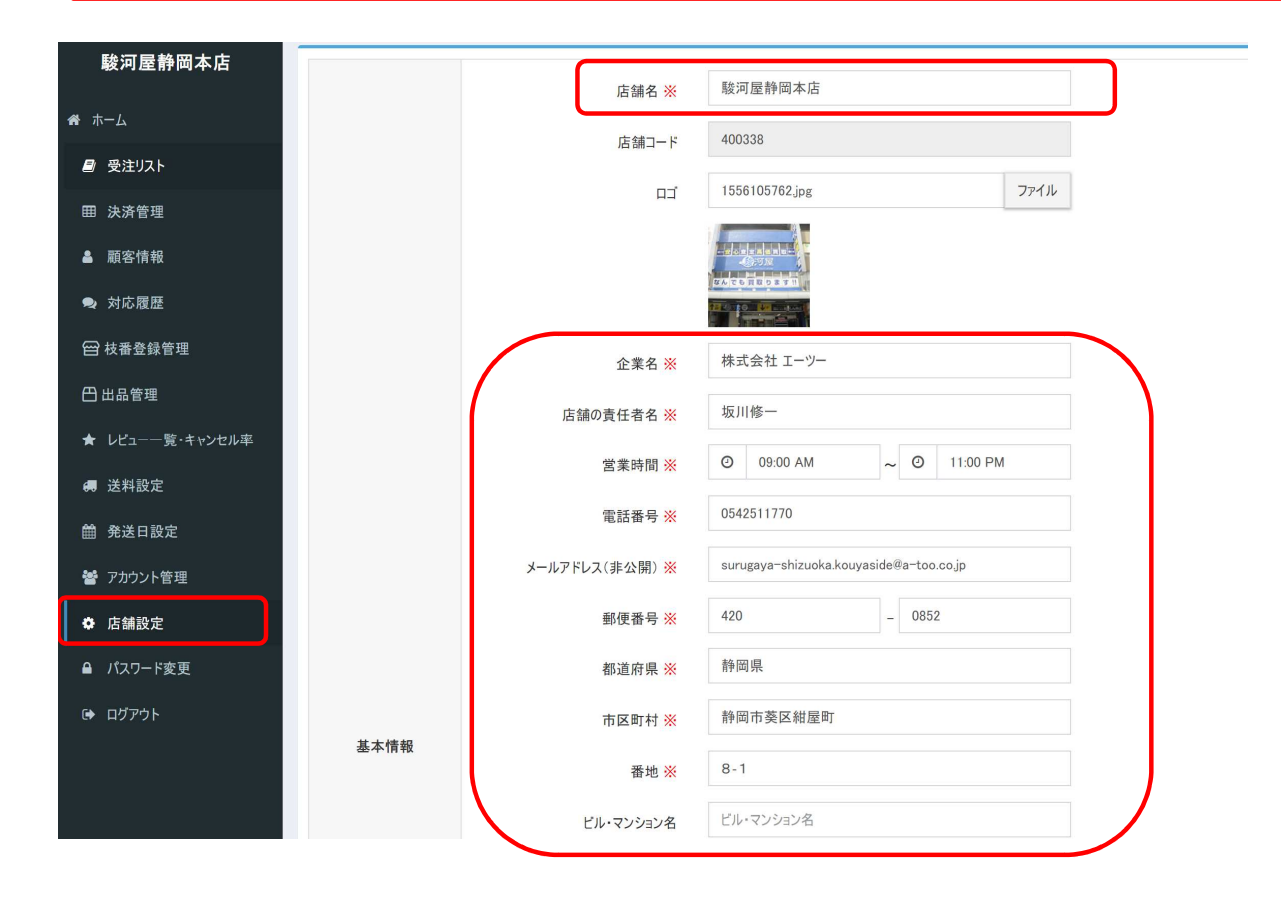

|                                                                                                    | B-0 /                                                                                                    | 0-1                                                                                                    |
|----------------------------------------------------------------------------------------------------|----------------------------------------------------------------------------------------------------|----------------------------------------------------------------------------------------------------|
|                                                                                                    | ビル・マンション名                                                                                                    | ビル・マンション名                                                                                                    |
|                                                                                                    | 返品先                                                                                                    | ○ 同上 ● 別の設定                                                                                                    |
|                                                                                                    |                                                                                                    | 電話番号 ※ 0542511770                                                                                                    |
|                                                                                                    |                                                                                                    | 郵便番号 ※ 420 - 0852                                                                                                    |
|                                                                                                    |                                                                                                    | 都道府県 ※ 静岡県                                                                                                    |
|                                                                                                    |                                                                                                    | 市区町村 ※ 静岡市葵区紺屋町                                                                                                    |
|                                                                                                    |                                                                                                    | <b>番地 ※</b> 8-1 駿河屋静岡本店 返品係                                                                                                    |
|                                                                                                    |                                                                                                    | ビル・マンション名 ビル・マンション名                                                                                                    |
|                                                                                                    | 店舗紹介 💥                                                                                                    | 静岡県静岡市内、静岡駅前にて営業しております、駿河屋の実店舗でございます。                                                                                                    |
|                                                                                                    |                                                                                                    | 店舗在庫との併売となり、在庫情報の反映に時間差がございますため、ご注文をいただきましたタイミン<br>ヴによりまして、在庫切れのためキャンセルのご案内をさせていただく可能性がございます。<br>ご迷惑をお掛け致しますが、何卒ご理解ご了承頂けますようお願い致します。                                                                                                    |
|                                                                                                    | 銀行名                                                                                                    | 銀行名                                                                                                    |
|                                                                                                    | 支店名・支店コード                                                                                                    | 支店名・支店コード                                                                                                    |
| 口座(非公開)                                                                                                    | 口座番号                                                                                                    | 口座番号                                                                                                    |
|                                                                                                    | 口座の種類                                                                                                    | 普通                                                                                                    |
|                                                                                                    | 口座名義                                                                                                    | 口座名義                                                                                                    |
| 返品・返金について ※                                                                                                | お客様のご都合による返品はお受け致<br>商品不備・動作不良等、商品に問題<br>対応をさせて頂きます。                                                                                                    | れておりません。<br>がございました場合には、お手数ではございますが商品到着から1週間以内にその旨連絡をお願い致します。確認のち<br>いた知しからて「まいます、「点本」マスですいませ                                                                                                    |
| 返品・返金について ※<br>商品保証について ※                                                                                  | お客様のご都合による返品はお受け数<br>商品不備一動作不良等。<br>なお、期限を通ぎた場合の返品はお受<br>お取引についてお伝えすべきことが発生<br>トレカにつきましては、プレイ用としてご系<br>そのため、問題ないと判断するレベルの                                                                                                    | れておりません。<br>がございました場合には、お手数ではございますが商品到着から1週間以内にその皆連絡をお願い致します。確認のち<br>け及しかねてしまいます。何卒ご了承下さいませ。<br>した場合は、お客様にご連絡を差し上げます。<br>・・・・・・・・・・・・・・・・・・・・・・・・・・・・・・・・・・・・                                                                                                   |
| 返品・返金について ※<br>商品保証について ※<br>送料・配送について ※                                                                   | お客様のご都合による返品はお受け数<br>商品不備一動作不良等。<br>たるたびて頂きます。<br>たお、期限を通ぎた場合の返品はお受<br>お取引についてお伝えすべきことが発生<br>トレカにつきましては、プレイ用としてご系<br>そのため、問題ないと判断するレベルの<br>原則スマートレターで発送致します。<br>従いまして万一配送途中による破損<br>ただいま期間限定で、お買上金額150                                                                                                    | れておりません。<br>がございました場合には、お手数ではございますが商品到着から1週間以内にその皆連絡をお願い致します。確認のち<br>だけ致しかねてしまいます。何卒ご了承下さいませ。<br>した場合は、お客様にご連絡を差し上げます。<br>明月いただくことを前提として販売しております。<br>傷みがある場合がございます。ご理解いただけますようお願い致します。<br>があった場合でも、指害補償は行いません。<br>00円以上で送料無料、1500円未満でも全国一律200円のキャンペーンを実施しております。 |
| 返品・返金について ※<br>商品保証について ※<br>送料・配送について ※<br>領収書・納品書<br>について ※                                              | お客様のご都合による返品はお受け数<br>商品不備一動作不良等。<br>たるため、期限を通ぎた場合の返品はお受<br>お取引についてお伝えすべきことが発生<br>トレカにつきましては、プレイ用としてご系<br>そのため、問題ないと判断するレベルの<br>原則スマートレターで発送致します。<br>従いまして万一配送途中による破損<br>ただいま期間限定で、お買上金額150                                                                                                    | れておりません。<br>がございました場合には、お手数ではございますが商品到着から1週間以内にその皆連絡をお願い致します。確認のち<br>だけ致しかねてしまいます。何卒ご了承下さいませ。<br>した場合は、お客様にご連絡を差し上げます。<br>明月いただくことを前提として販売しております。<br>傷みがある場合がございます。ご理解いただけますようお願い致します。<br>があった場合でも、指害補償は行いません。<br>00円以上で送料無料、1500円未満でも全国一律200円のキャンペーンを実施しております。 |
| 返品・返金について ※<br>商品保証について ※<br>送料・配送について ※<br>領収書・納品書<br>について ※<br>ポリシー ※                                    | お客様のご都合による返品はお受け数<br>商品不備・動作不良等、商品に関わ<br>対応させて頂きます。<br>なお、期限を過ぎた場合の返品はお受<br>お取引についてお伝えずべきことが発生<br>トレカにつきましては、プレイ用としてご希<br>そのため、問題ないと判断するレベルの<br>原則スマートレターで発送致します。<br>従いまして万一配送途中による破損が<br>ただいま期間限定で、お買上金額150<br>商品に注文書を同梱させていただきま                                                                                                    | れておりません。<br>がこざいました場合には、お手数ではございますが商品到着から1週間以内にその皆連絡をお願い致します。確認のち<br>にひた場合は、お客様にご連絡を差し上げます。<br>い用いただくことを前提として販売しております。<br>編みがある場合がございます。ご理解いただけますようお願い致します。<br>があった場合でも、損害補償は行いません。<br>00円以上で送料無料、1500円未満でも全回一律200円のキャンペーンを実施しております。                            |
| 返品・返金について ※<br>商品保証について ※<br>送料・配送について ※<br>領収書・納品書<br>について ※<br>ポリシー ※<br>その他情報<br>(お客様のカートに表<br>示する項目です) | <ul> <li>お客様のご都合による返品はお受け致<br/>商品不備・動作不良等、商品に問題<br/>対応ささせて頂きます。</li> <li>なお、期限を過ぎた場合の返品はお受<br/>力取引についてお伝えすべきことが先生</li> <li>トレカにつきましては、プレイ用としてご本<br/>そのため、問題ないと判断するレベルの</li> <li>原則スマートレターで発送致します。</li> <li>従いまして万一配送途中による破損<br/>ただいま期間限定で、お買上金額150</li> <li>商品に注文書を同梱させていただきま</li> <li>迅速丁寧な発送を心掛けております。</li> <li>スマートレターで発送致しますので、発<br/>また、店舗在庫との併売となり、在庫<br/>させていただく可能性がございます。</li> </ul> | れておりません。<br>がございました場合には、お手数ではございますが商品到着から1週間以内にその皆連絡をお願い致します。確認のち<br>おけ致しかねてしまいます。何卒ご了承下さいませ。<br>した場合は、お客様にご連絡を差し上げます。<br>・<br>・<br>・<br>・<br>・<br>・<br>・<br>・<br>・<br>・<br>・<br>・<br>・                                                                         |

| 送料設             |                                              |
|-----------------|----------------------------------------------|
| 駿河屋静岡本店 送料設定    | 送料キャンペーン設定                                   |
| <b>#</b>        | <ul> <li>全国一律</li> <li>500 円</li> </ul>      |
| ■ 受注リスト         |                                              |
| 田 決済管理          | 初首府県別                                        |
| ▲ 顧客情報          |                                              |
| ● 対応履歴          | 保存 キャンセル                                     |
| □ 枝番登録管理        |                                              |
| 🖰 出品管理          | <u>★初期設定(2)(送料)</u>                          |
| ★ レビュー一覧・キャンセル率 | マケブレを始めるにあたり登録必須情報です。                        |
| 送料設定            | ①基本の送料を決定するため、「送料設定」クリック                     |
| 曲 光送日設定         | <ul> <li>②「送料設定」タブで送料を入力</li> </ul>          |
| 🚰 アカウント管理       |                                              |
| ✿ 店舗設定          | ● 「○□」 / / / / / / / / / / / / / / / / / / / |
| ▲ パスワード変更       |                                              |
| ➡ ログアウト         | 下記の洋約キャンペーンを登録すると一个回の登録送料けまデキれないが            |
|                 | 「                                            |

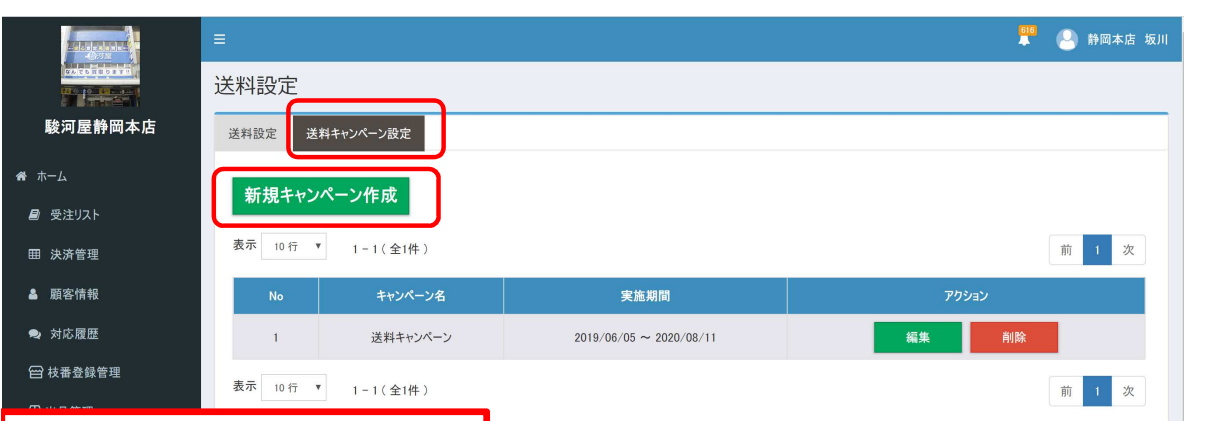

④「送料キャンペーン」タブ選択
⑤「新規キャンペーン」作成クリック
⑥キャンペーン名と期間を入力
⑦送料が発生する条件のみ入力
⑧「保存」クリックで完了
※メインで発送する商材によって事なるか
もしれないので、店舗判断とする

例

静岡本店:1500円未満200円 兵庫商品センター:1000円未満300円 駿河屋通販:999円未満440円、1500円未満 385円

安価品は送料が安い、トレカ・生写真など の小物以外は出品しないと思うので、実質 送料無料

|      | キャンペ-      | _\//編集         | ×        |   |
|------|------------|----------------|----------|---|
|      | 洋羽キャンペーン   |                |          |   |
| 実施期間 | 2019/06/05 | ~ 🗎 2020/08/11 |          |   |
| 商品代  | 金合計        | 送料             |          |   |
| 例    | :500 円未満   | 例:500 円        | •        |   |
| ,    | ,500 円未満   | 200 円          |          | 編 |
| ·    |            | 保友             | ++>+t711 |   |
|      |            | ATT A          |          |   |
|      |            |                |          |   |

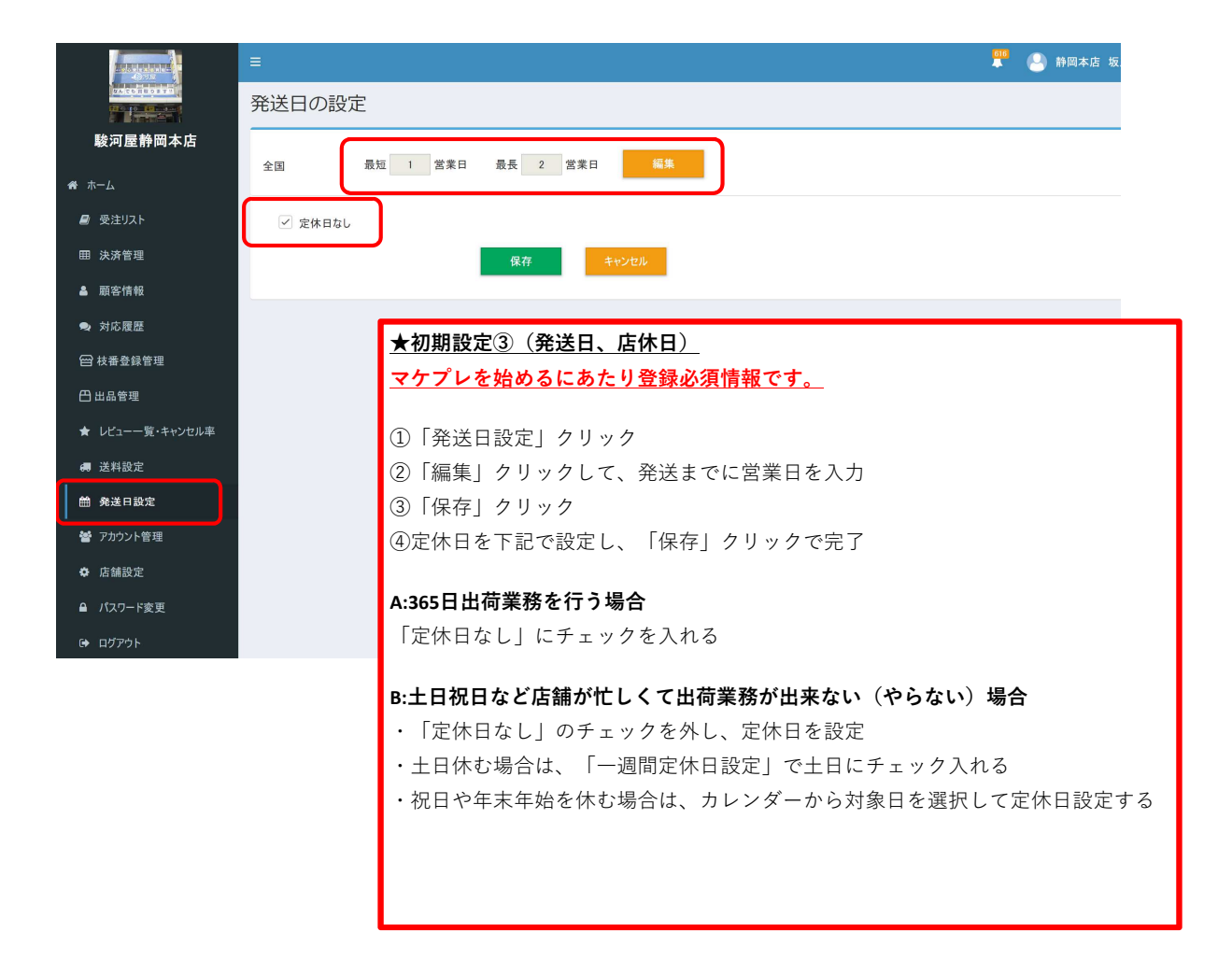

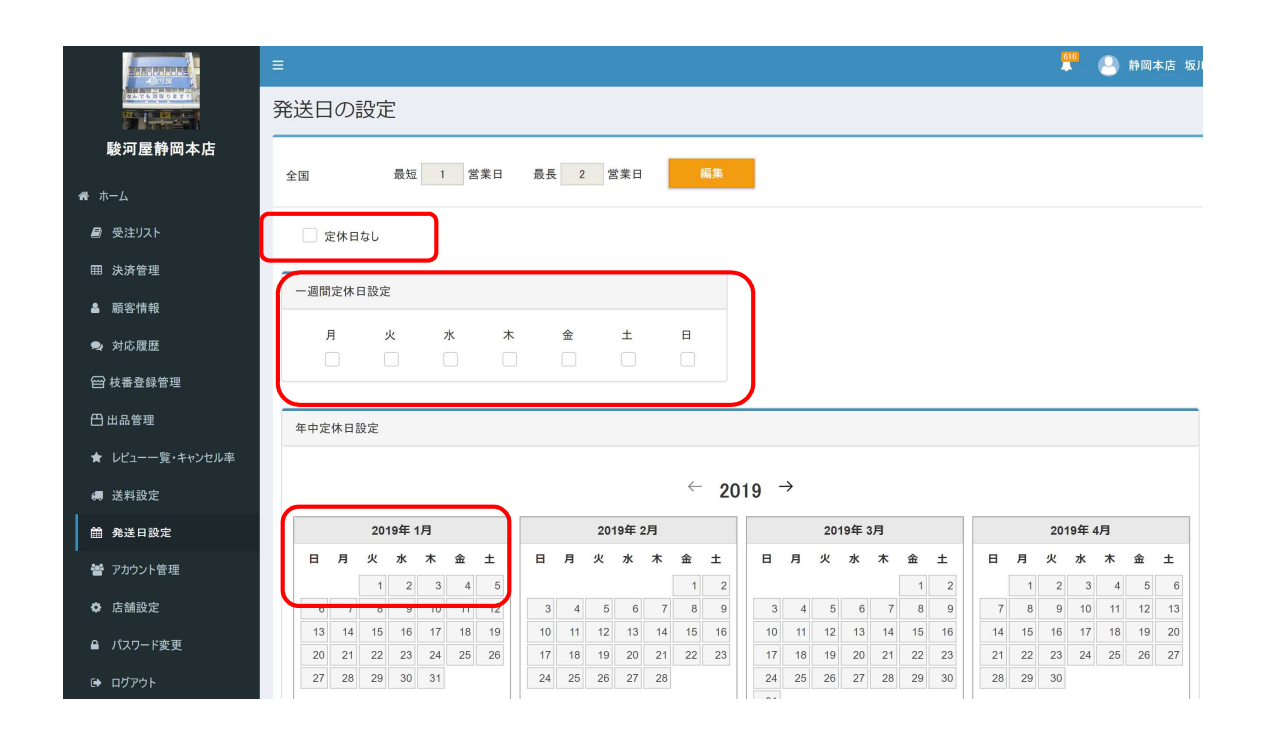

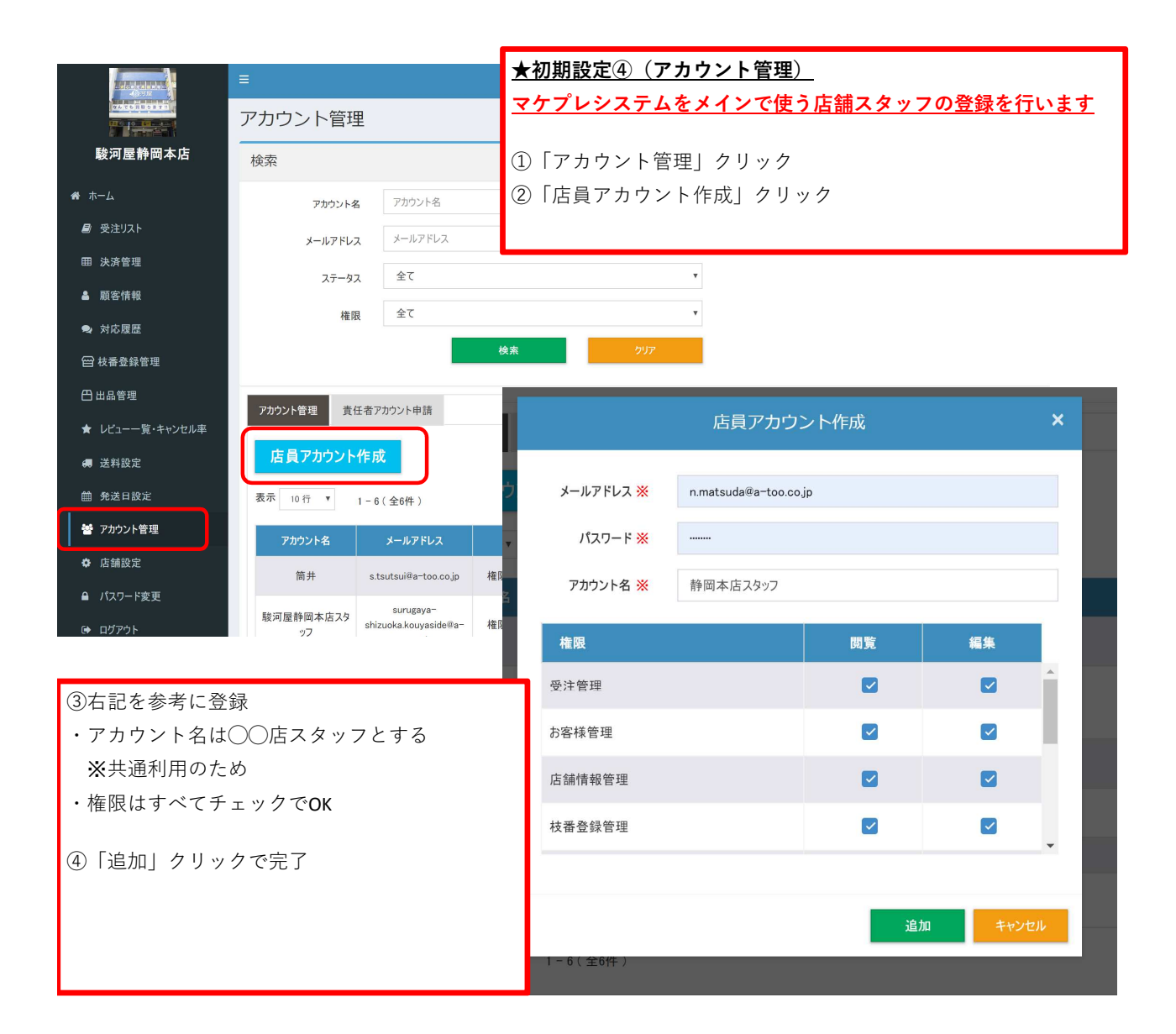

| Sector Contractor | =        | <u>×</u> | ・出品(個別)    | _          |          |    |      | 🕒 静岡本店 坂川         |
|-------------------|----------|----------|------------|------------|----------|----|------|-------------------|
|                   | トップページ   | 1        | 〕「出品管理」    | クリック       |          |    |      |                   |
| 駿河屋静岡本店           | 四注一些一个   | >7       |            |            |          |    |      |                   |
| <b>#</b> ホーム      | 文/工 見    |          |            |            |          |    |      |                   |
| 🔮 受注リスト           | 注文日時 ↓↑  | 注文番号     | お客様の名前     | お客様の名前(カナ) | 商品代金合計↓↑ | 送料 | 手数料  | 注文ステータス           |
| 田 決済管理            |          |          |            | データはありません  | a        |    |      |                   |
| ▲ 顧客情報            |          | \        |            |            |          |    |      |                   |
| ● 対応履歴            | 对心腹腔   3 | EC       |            |            |          |    |      |                   |
| 😝 枝番登録管理          | お客様本部    |          |            |            |          |    |      |                   |
| 🖰 出品管理            | No       | お客様の名前   | お客様の名前(カナ) | 店舗の担当者     | 住所       |    | 注文番号 | <sub>対応日</sub> ↓↑ |
| ★ レビュー一覧・キャンセル率   |          |          |            |            |          |    |      |                   |
| <b>綱</b> 送料設定     |          |          |            |            |          |    |      |                   |
| 曲 発送日設定           |          |          |            |            |          |    |      |                   |
| 督 アカウント管理         |          |          |            |            |          |    |      |                   |
| ◆ 店舗設定            |          |          |            |            |          |    |      |                   |
| ▲ パスワード変更         |          |          |            |            |          |    |      |                   |
| a estati          |          |          |            |            |          |    |      |                   |

|                 |          | ·                                                     |          |
|-----------------|----------|-------------------------------------------------------|----------|
|                 | 出品管理     |                                                       |          |
| 駿河屋静岡本店         | 検索       |                                                       | ^        |
| # #-L           | 商品名      | 商品名                                                   |          |
| 🥔 受注リスト         | JAN      | JAN                                                   |          |
| 田 決済管理          | ****     | <b>御日張旦</b>                                           |          |
| ▲ 顧客情報          | 間品童与     | לי זערסו אין <u>לי</u>                                |          |
| ● 対応履歴          | 新品·中古    | 全て <b>v</b>                                           |          |
|                 | ステータス    | ■ 全て ■ 通販のみ ■ 店頭のみ ■ 通販&店頭 ■ マーケットプレイス非表示             |          |
|                 | マケプレ在庫   | <ul> <li>指定しない</li> <li>在庫切り</li> <li>在庫切り</li> </ul> |          |
| 日出品管理           | 販売する数    | 0 ~ 999                                               |          |
| ★ レビュー一覧・キャンセル率 | 拉来       | 拉带                                                    |          |
| 送料設定            | 牧田       | 14.00                                                 |          |
| <b>鎆</b> 発送日設定  | 枝番名      | 枝番名                                                   |          |
| 嶜 アカウント管理       |          |                                                       |          |
| ✿ 店舗設定          | 出品リスト    |                                                       |          |
| ● パスワード変更       |          |                                                       |          |
| (→ ログアウト        | 出品 CSV7; | アイル出品 CSVダウンロード 在                                     | 庫表ダウンロード |

|                     | =                             |       | 🎴 静岡本店 坂川 |
|---------------------|-------------------------------|-------|-----------|
|                     | 出品                            |       |           |
| 駿河屋静岡本店             | <b>キーワード検索</b> ONA検索 JANコード検索 |       |           |
| 希 ホーム               |                               |       |           |
| 🛢 受注リスト             | キーワード検索 全商品 v 検索              | キャンセル |           |
| 囲 決済管理              | CNA検索 検索 キャンセル                |       |           |
| ▲ 顧客情報              |                               |       |           |
| ● 対応履歴              | JANコード検索 検索 キャンセル             |       |           |
| 🔁 枝番登録管理            |                               |       |           |
| 🖰 出品管理              | ③商品入力                         |       |           |
| ★ レビュー一覧・キャンセル率     | 商品のIANをスキャンして「検索」ボタンクリック      |       |           |
| 送料設定                | ※商品番号, IANどちらでもOK             |       |           |
|                     | ※タイトル検索でも可能                   |       |           |
| 嶜 アカウント管理           |                               |       |           |
| ✿ 店舗設定              |                               |       |           |
| <ul> <li></li></ul> |                               |       |           |

| 駿河屋静岡本店                                                                                                    | キーワード検索 CNA検索                                    | JANコード検索                                                   |                                                                                              |                     |                |
|----------------------------------------------------------------------------------------------------|--------------------------------------------------|------------------------------------------------------------|----------------------------------------------------------------------------------------------|---------------------|----------------|
| ★ ホーム                                                                                                    |                                                  |                                                            |                                                                                              |                     |                |
| ■ 受注リスト                                                                                                    | キーワード検索                                          | 全商品 ▼                                                      | G0046772 検索                                                                                  | キャンセル               |                |
| 田 決済管理                                                                                                    | 011 M +                                          |                                                            |                                                                                              |                     |                |
| ▲ 顧客情報                                                                                                    | CNA検索                                            | ④商品選択                                                      |                                                                                              |                     |                |
| ● 対応履歴                                                                                                    |                                                  | 表示結果から該当する                                                 | 6 商品を見つけて「出品」ホタ                                                                              | ンクリック               |                |
| 台 枝番登録管理                                                                                                    | JANコード検索                                         |                                                            |                                                                                              |                     |                |
|                                                                                                    |                                                  |                                                            |                                                                                              |                     |                |
| 🖰 出品管理                                                                                                    | 検索結果                                             |                                                            |                                                                                              |                     |                |
| <ul> <li>         田品管理         ★ レビュー一覧・キャンセル率     </li> </ul>                                                                             | 検索結果                                             |                                                            |                                                                                              |                     |                |
| <ul> <li>□ 出品管理</li> <li>★ レビュー一覧・キャンセル率</li> <li># 送料設定</li> </ul>                                                                        | 検索結果<br>表示 10行 ▼ 1-2(:                           | 全2件 )                                                      |                                                                                              |                     | 前 1 次          |
| <ul> <li></li></ul>                                                                                                    | 検索結果<br>表示 10 行 ▼ 1-2(:<br>商品画像                  | 全2件)<br>商品名/商品番号                                           | 発売日/機種/メーカー/JANコード/備考/CNA                                                                    | 定価                  | 前 1 次<br>アクション |
| <ul> <li>□ 出品管理</li> <li>★ レビュー一覧・キャンセル率</li> <li>● 送料設定</li> <li>● 発送日設定</li> <li>督 アカウント管理</li> </ul>                                    | 検索結果<br>表示 10 行 ▼ 1-2(:<br>商品画像                  | 全2件)<br>商品名/商品番号                                           | 発売日/機種/メーカー/JANコード/備考/CNA<br>2018/12/07<br>ニンテンドースイッチソフト                                     | 定価                  | 前 1 次<br>アクション |
| <ul> <li>□ 出品管理</li> <li>★ レビュー一覧・キャンセル率</li> <li>婦 送料設定</li> <li>論 発送日設定</li> <li>督 アカウント管理</li> <li>◆ 店舗設定</li> </ul>                    | 検索結果<br>表示 10 行 ▼ 1-2(:<br>商品画像<br>商品名::<br>商品不明 | 全2件 )<br>商品名/商品番号<br>大乱闘スマッシュブラザーズ SPECIAL<br>5:109000290  | <u>発売日/機種/メーカー/JANコード/備考/CNA</u><br>2018/12/07<br>ニンテンドースイッチソフト<br>任天堂<br>49023/0540/734     | <b>定価</b><br>7,776円 | 前 1 次<br>アクション |
| <ul> <li>□ 出品管理</li> <li>★ レビュー一覧・キャンセル率</li> <li># 送料設定</li> <li>論 発送日設定</li> <li>替 アカウント管理</li> <li>◆ 店舗設定</li> <li>▲ バスワード変更</li> </ul> | 検索結果<br>表示 10 行 ▼ 1 - 2 ( :<br>商品画像              | 全2件 )<br>商品名/商品番号<br>大乱闘スマッシュブラザーズ SPECIAL<br>5: 109000290 | 発売日/機種/メーカー/JANコード/備考/CNA<br>2018/12/07<br>ニンテンドースイッチソフト<br>任天堂<br>4902370540734<br>G0046772 | <b>定価</b><br>7.776円 | 前 1 次<br>アクション |

| _              | CNA検索                    |                       | 検索          | キャンセル       |       |              |
|----------------|--------------------------|-----------------------|-------------|-------------|-------|--------------|
| ▲ 顧客情報         |                          | 登録枝番リスト               |             |             |       | ×            |
| 🔍 対応履歴         |                          |                       |             |             |       |              |
| 😁 枝番登録管理       | 新品・中古 ※ 中                | 古 🔻 枝番名 ※             | 、大乱闘スマッシュブラ | ザーズ SPECIAL |       |              |
| 🖰 出品管理         | 枝番 <mark>※</mark> 通      | 常 • 売価 ※              | (4,500 円    | 出品数 \chi 1  |       |              |
| ★ レビュー一覧・      | 出品ステータス 💥 🔘 通            | 1販のみ 🔘 店頭のみ 💿 通販&店頭 🔵 | マーケットプレイス非表 | 示           |       |              |
| 🖪 送料設定         |                          |                       |             |             | 出品    | 前 1 次        |
| <b>齡</b> 発送日設定 |                          |                       |             |             |       | アクション        |
| 嶜 アカウント管理      | ⑤売価、条件入力                 |                       |             |             | ]     |              |
| ✿ 店舗設定         | ・新品として出品するの;             | か、中古として出品する           | るのは選択       |             | アクション | 出品           |
| ● パスワード変更      | ・枝番(商品状態)を選              | 択 ※店舗毎に商品状態           | 態作成可能       |             |       |              |
| ☞ ログアウト        | ・売価(税込)を入力               |                       |             |             | 前次    |              |
|                | ※直営はPOSで売上管理             | 里するため、売価の下 <b>2</b>   | 桁を「11」      | にする         |       |              |
|                | ・出品数量を入力                 |                       |             |             | 閉じる   |              |
|                | ・通販(マケプレ)だけ <sup>・</sup> | で出品なのか、店舗併え           | 売なのかを言      | チェック        |       | 前 1 次        |
|                | ・「出品」のボタンクリ              | ック                    |             |             |       |              |
|                | ····· <b>-</b> · · ·     |                       |             |             |       |              |
|                |                          |                       |             |             |       | Version 1.0. |
|                |                          |                       |             |             |       |              |

| _       |           |                  | CNA検                   | 索         |          |          | 検索      | 4          | キシセル |     |   |       |
|---------|-----------|------------------|------------------------|-----------|----------|----------|---------|------------|------|-----|---|-------|
| 顧客情報    |           |                  |                        |           |          | 確認       |         |            | ×    |     |   |       |
| 対応履歴    |           |                  |                        |           |          |          |         |            |      |     | _ |       |
| 枝番登録管理  |           | 新品·              | こち <sup>1</sup><br>・中古 | 60内容で間    | 運いないですか? |          |         |            |      |     |   |       |
| 出品管理    |           |                  | 枝番                     |           |          |          | (a      | tu v       | いいえ  |     |   |       |
| レビュー一覧・ |           | 出品ステ             | -97 💥                  | ◎ 通販のみ    | ち 🔍 店頭のみ | ● 通販&店頭  | マーケットプレ | イス非表示      |      |     |   |       |
| 送料設定    |           | EN HUXY          |                        | - <u></u> |          |          |         | 1 Xor den: |      | 出品  |   | 前 1 次 |
| 発送日設定   |           |                  |                        |           |          |          |         |            |      |     |   | アクション |
| アカウント管理 | 登録枝番!     | リスト              |                        |           |          |          |         |            |      |     |   |       |
| 店舗設定    | 枝番名       | 新品·中古            | 売価                     | 出品数       | 出品ステータス  | アクション    |         |            |      |     |   |       |
| パスワード変更 |           |                  |                        |           |          | データはありませ | th.     |            |      |     |   |       |
| ログアウト   | 0 件中 0 から | 0まで表示            |                        |           |          |          | _       |            |      | 前:  | 灾 |       |
|         |           | 6                | )出品確                   | 宦定        |          |          |         |            |      |     |   |       |
|         |           | ſ                | 「はい」                   | クリン       | ック       |          |         |            |      | 閉じる | 3 |       |
|         | _         |                  |                        |           |          |          |         | _          | _    |     |   | 前 1 次 |
|         |           |                  |                        |           |          |          |         |            |      |     |   |       |
|         |           |                  |                        |           |          |          |         |            |      |     |   |       |
|         |           | Commindat © 2015 | SCO Tama               | Venet All |          |          |         |            |      |     |   |       |

|                         |          |                 |                       |                     |                      |         | 📳 静岡本店 |
|-------------------------|----------|-----------------|-----------------------|---------------------|----------------------|---------|--------|
|                         |          | 保存出来ました         | - 0                   |                     |                      | ×       |        |
| ·····<br>時河 局静服         |          |                 |                       |                     | 閉じる                  |         | _      |
| 6224 6. 3 Fran 13 1. 14 |          | 新品·中古           |                       |                     |                      |         |        |
| 4-x &                   |          | 枝番 ※ 通常         |                       | ▼ 売価 <mark>※</mark> | 円 出品数 <mark>※</mark> |         |        |
| 圓 受注リスト                 | ŧ        | 出品ステータス ※ 🛛 画販( | のみ 💿 店頭のみ             | ● 通販&店頭 ● マ         | ーケットプレイス非表示          |         |        |
| 田 決済管理                  |          |                 |                       |                     |                      | 出品      |        |
| ▲ 顧客情報                  |          |                 |                       |                     |                      |         |        |
| 😞 対応履歴                  | 登録枝番リスト  |                 |                       |                     |                      |         |        |
| 😑 枝番登錄管理                | 枝番名      | 新品·中古           | 売価                    | 出品数                 | 出品ステータス              | アクション   |        |
| 出品管理                    | 通常       | 中古              | 999,999円              | 1                   | 通販&店頭                | 更新削除    |        |
| ★ レビューー覧・               | 1-1(全1件) |                 |                       |                     |                      | 前 1 次   | 前主欢    |
| ⑦メッセ-                   | -ジ(出品完]  | 了)              |                       |                     |                      |         | アクション  |
| 「閉じる」                   | クリック     |                 |                       |                     |                      | 閉じる     |        |
| 連続してと                   | 出品する場合に  | は、右下の閉じ         | るも <sup>プラザーズ s</sup> | RECIAL              | ニノテノトニス1ッテソフト<br>任天堂 | 7,776 円 | 出品     |
| クリック                    | して ウィン   | ドウを閉じて1つ        | )<br>前                |                     |                      |         |        |
|                         | マーマ ④から  |                 | נים.                  |                     |                      |         |        |
| シ国田に                    |          |                 |                       |                     |                      |         |        |

<u>実際の運用では個別出品は非効率なので、CSV出品方法がおすすめ</u>

| Edden-altering                                                                                                    | =          | ★出品(csv)      | POS必須ver   |          |       |      | 😬 静岡本店 坂川 |
|----------------------------------------------------------------------------------------------------|------------|---------------|------------|----------|-------|------|-----------|
|                                                                                                    | トップページ     | ①「出品管理        | リクリック      |          |       |      |           |
| 駿河屋静岡本店                                                                                                    | 四注一些   今7  | _             |            |          |       |      |           |
| # ホーム                                                                                                    | 文注 覓 主 C   |               |            |          |       |      | _         |
| ● 受注リスト                                                                                                    | 注文日時 41 注文 | 番号 お客様の名前     | お客様の名前(カナ) | 商品代金合計↓↑ | 送料 手续 | 数料   | 注文ステータス   |
| 田 決済管理                                                                                                    |            |               | データはありません。 | 2        |       |      |           |
| ▲ 顧客情報                                                                                                    |            |               |            |          |       |      |           |
| 🗣 対応履歴                                                                                                    | 対応履歴 全て    |               |            |          |       |      |           |
| 😁 枝番登録管理                                                                                                    | お客様本部      |               |            |          |       |      |           |
| 🖰 出品管理                                                                                                    | No お客      | 様の名前 お客様の名前(カ | ナ) 店舗の担当者  | 住所       | 3     | 主文番号 | 対応日 ↓1    |
| ★ レビュー一覧・キャンセル率                                                                                                    |            |               |            |          |       |      |           |
| 送料設定                                                                                                    |            |               |            |          |       |      |           |
| 曲 発送日設定                                                                                                    |            |               |            |          |       |      |           |
| どうしょうとう そうしょう そうしょう そうしょう そうしょう いんしょう そうしょう いんしょう そうしょう いんしょう いんしょう いんしょう いんしょう いんしょう いんしょう きょう しんしょう しんしょう しんしょう しんしょう しんしょう しんしょう しんしょう きょうしん しんしょう しんしょう しんしょう しんしょう しんしょう しんしょう しんしょう しんしょう しんしょう しんしょう しんしょう しんしょう しんしょう しんしょう しんしょう しんしょう しんしょう しんしょう しんしょう しんしょう しんしょう しんしょう しんしょう しんしょう しんしょう しんしょう しんしょう しんしょう しんしょう しんしょう しんしょう しんしょう しんしょう しんしょう しんしょう しんしょう しんしょう しんしょう しんしょう しんしょう しんしょう ひんしょう きょう しんしょう しんしょ しんしょ |            |               |            |          |       |      |           |
| ✿ 店舗設定                                                                                                    |            |               |            |          |       |      |           |
| ▲ パスワード変更                                                                                                    |            |               |            |          |       |      |           |
|                                                                                                    |            |               |            |          |       |      |           |

|                 | -          |                                           |
|-----------------|------------|-------------------------------------------|
|                 | 出品管理       |                                           |
| 駿河屋静岡本店         | 検索         | ^                                         |
| ★ ホーム           | 商品名        | 商品名                                       |
| ■ 受注リスト         | JAN        | JAN                                       |
| 田 決済管理          | ****       | 商业委员                                      |
| ▲ 願客情報          | 間面當亏       | <sup>رم</sup> ۲۵ (۱۳۵۰)                   |
| ● 対応履歴          | 新品·中古      | 全て <b>*</b>                               |
| □□ 技業登録管理       | ステータス      | □ 全て □ 通販のみ □ 店頭のみ □ 通販8店頭 □ マーケットブレイス非表示 |
|                 | マケプレ在庫     | <ul> <li>指定しない</li> <li>一 在庫切れ</li> </ul> |
|                 | 販売する数      | 0 ~ 999                                   |
| ★ レビュー一覧・キャンセル率 | 技業         | 技器                                        |
| 🚚 送料設定          | 12.11      |                                           |
| 曲 発送日設定         | 枝番名        | 枝番名                                       |
| 📽 アカウント管理       |            | 検索         クリア         ②「csv ファイル出品」クリック  |
| ✿ 店舗設定          | 出品リスト      |                                           |
| ▲ パスワード変更       |            |                                           |
| 🕞 ログアウト         | 出品<br>CSV7 | CSVダウンロード 在庫表ダウンロード                       |

|                                                                                                    | Ξ              |              |           |                  |              |            |            | 🏴 🌑 静岡本店 坂川           |
|----------------------------------------------------------------------------------------------------|----------------|--------------|-----------|------------------|--------------|------------|------------|-----------------------|
|                                                                                                    | CSVファイルー持      | 舌出品          |           |                  |              |            |            |                       |
| 駿河屋静岡本店                                                                                                    |                |              | の通りに      | 信却たりナ            |              | ファイルたマッ    | プロードレアノださい |                       |
| <b>₩</b> ホーム                                                                                                    | アップロードするファイル 🔆 | ファイルを選       | い通うに      | Rされていま           | :#6          | CSVダウンロ-   | -F         | ③CSVをアッフロート           |
| 🗐 受注リスト                                                                                                    |                | ※1度にアップロ・    | ードできる     | のは商品             |              | 10MB(1.000 | 行)まで       | ・   ノアイルを選択」 クリックして対象 |
| 囲 決済管理                                                                                                    |                | M IQIC/ // I | 枯         | 10/10/2 (LL) III | マケプレム        | 新品·中       | 出品フテー      | の <b>CSV</b> を選択      |
| <b>≜</b> 顧客情報                                                                                                    |                | 商品番号         | 番         | 売価               | 庫            | 古          | 97<br>97   |                       |
| ● 対応履歴                                                                                                    |                | ZKITA96674   | 9002      | 1,300円           | 199,997      | 中古         | 通販のみ       | ※CSVテータの作成フォーマットは最終   |
| 臼 枝番登録管理                                                                                                    |                | ZKITA23030   | 9000      | 12,500<br>円      | 899,997      | 新品         | 通販&店頭      | ペーン参照                 |
| 🖰 出品管理                                                                                                    |                | 新品·中古        | 1: 1      | 中古 2:            | 新品           |            |            | 1ファイルにつき 1000タイトルまでの  |
| ★ レビュー一覧・キャンセル率                                                                                                    |                | 出品ステータス      | 0 万<br>ット | 古頭のみ<br>プレイス非    | 1 通販のみ<br>表示 | 2 通販&店     | 頭 3マーケ     | (SV = - 2 + mz)       |
| 送料設定                                                                                                    |                |              |           |                  |              |            |            | カ以上はファイルを分割して複数回に分    |
| 曲 発送日設定                                                                                                    |                | アップロ-        | - 15      |                  | キャンセ         | ι <b>ι</b> |            | けてアップする               |
| どうしょう どうしょう どうしょう そうしょう そうしょう きょう きょう きょう きょう きょう きょう しんかい しんかい しんかい しんかい しんかい しんかい きょう きょう きょう きょう しんかい しんかい しんかい しんかい しんかい しんかい しんかい しんかい |                |              |           |                  |              |            |            |                       |
| ◆ 店舗設定                                                                                                    |                |              |           |                  |              |            |            |                       |
| ▲ パスワード変更                                                                                                    |                |              |           |                  |              |            |            |                       |
| ログアウト                                                                                                    |                |              |           |                  |              |            |            |                       |

|                 | =                                                                |
|-----------------|------------------------------------------------------------------|
| 04 26 1 0 1 T   | CSVファイルー括出品                                                      |
| 駿河屋静岡本店         |                                                                  |
| 希 ホーム           | 出品が完了次第、登録されにメール宛とにメールでお知らせいとしますので、今しはらくおよらくにさい。                 |
| ■ 受注リスト         | 閉じる                                                              |
| 田 決済管理          | ④メッセージ(出品完了)                                                     |
| ▲ 顧客情報          | 「閉じる」クリック(反映までに通常2~3分、最長10分程度掛かる)                                |
| ➡ 対応履歴          | ※完了メールが届く                                                        |
| 臼 枝番登録管理        | <u>CSV出品機能は、すでに同条件(同品番、同品種、同枝番)で出品されている商品がある場合、出品</u>            |
| 🖰 出品管理          | <u>数、売価が上書される(追加ではない)</u>                                        |
| ★ レビュー一覧・キャンセル率 | <u>例:「中古:枝番9000、GG204163 原始生命態ニビル」を1点、1000円で出品している状態で、「中</u>     |
| ₩ 送料設定          | <u>古:枝番9000、GG204163 原始生命態ニビル」を1点、1100円でCSV出品すると、「1点1100円」部分</u> |
| 曲 発送日設定         | だけが出品に残る                                                         |
| 嶜 アカウント管理       |                                                                  |
| ✿ 店舗設定          |                                                                  |
| ▲ パスワード変更       |                                                                  |

| クリッ | ブボード ら    |      | フォント             | li s   |       | 配置      |   | 5      | 数值     | G               | スタイル          | セル                | 編集 |  |
|-----|-----------|------|------------------|--------|-------|---------|---|--------|--------|-----------------|---------------|-------------------|----|--|
| B16 | Ψ.        | : ×  | $\checkmark f_X$ |        |       |         |   |        |        |                 |               |                   |    |  |
|     | A         | В    | С                | D      | E     | F       | G | н      |        |                 | 1             |                   | J  |  |
| 1   | 167000632 | 9000 | 972              | 1      | 1     | 1       |   |        |        |                 | 1             |                   |    |  |
| 2   | 167000643 | 9000 | 972              | 1      | 1     | 1       |   | ★出品    | 用CSVG  | <b>刀11F成1</b> . | メーン           |                   |    |  |
| 3   | 167000093 | 9000 | 756              | 1      | 1     | 1       |   |        |        |                 |               |                   |    |  |
| 4   | 167000134 | 9000 | 108              | 1      | 1     | 1       |   |        |        |                 |               |                   |    |  |
| 5   | 167000161 | 9000 | 216              | 1      | 2     | 1       |   |        |        |                 |               |                   |    |  |
| 6   | 167000017 | 9000 | 1728             | 1      | 2     | 1       |   |        |        |                 |               |                   |    |  |
| 7   |           |      |                  |        |       |         |   |        |        |                 |               |                   |    |  |
| 8   | 1         | 1    | 1                | 1 I    | 1     | 1       |   |        |        |                 |               |                   |    |  |
| 9   | 商品番号      | 枝番   | 売価               | マケプレ在庫 | 新品・中古 | 出品ステータス |   |        |        |                 |               |                   |    |  |
| 10  |           | 商品状態 | 売価(税込)           | 出品数    |       | 併売・専売   |   |        |        |                 |               |                   |    |  |
| 11  |           |      |                  |        |       |         |   | 商品番号   | 駿河屋POS | 6の商品番号1(作       | 列:G0046651) o | r商品番号3(107002054) |    |  |
| 12  |           |      |                  |        |       |         |   | 商品状態   | 店舗で設定  | こした商品状態(        | 完品、パーツ欠け      | †など)のコード          |    |  |
| 13  |           |      |                  |        |       |         |   | 売価(税込) | マケプレに  | 出品する売価          |               |                   |    |  |
| 14  |           |      |                  |        |       |         |   | 出品数    | マケプレに  | 出品する数量          |               |                   |    |  |
| 15  |           |      |                  |        |       |         |   | 新品・中古  | 中古を出品  | 」なら「1」、新品       | 品なら「2」        |                   |    |  |
| 16  |           |      |                  |        |       |         |   | 併売・専売  | マケプレの  | み販売なら「1」        | 、店頭と併売な       | ら「2」              |    |  |
| 17  |           |      |                  |        |       |         |   |        |        |                 |               |                   |    |  |
| 18  |           |      |                  |        |       |         |   |        |        |                 |               |                   |    |  |
| 19  |           |      |                  |        |       |         |   |        |        |                 |               |                   |    |  |
| 20  |           |      |                  |        |       |         |   |        |        |                 |               |                   |    |  |
| 21  |           |      |                  |        |       |         |   |        |        |                 |               |                   |    |  |
| 22  |           |      |                  |        |       |         |   |        |        |                 |               |                   |    |  |
| 23  |           |      |                  |        |       |         |   |        |        |                 |               |                   |    |  |

### 実際のCSV運用としては、下記がおすすめ

### <u>A:売価は指数で出品(移動平均管理しない)</u>

- ① 出品商品のチョイス
- 商品マスタ条件抽出で売価〇円以上、在庫〇個以上などの条件から在庫データを抜き、
   出品したい商品をチョイス
- ・ 一定期間の買取台帳CSVから、在庫超過品など出品したい商品をチョイス
- ・ 通販に出庫する前の商品(在庫過多、滞留高額品など)
- ② POSの価格設定画面で上記を入力し、出品したい売価を新品価格欄に入力して確定処理 出品売価の参考として、駿河屋売価を事前に調べておくと効果的な売価設定が出来る ※直営はPOSで売上管理するため、売価の下2桁を「11」にする
- ③ プライスシールを出し、CSVデータを保存
- ④ 商品にプライスシールを貼り、マケプレ出品棚に保管 (マケプレピッキング時の品番チェック用)
- ⑤価格設定CSVを加工して出品用CSVを作成し、マケプレシステムで「CSVファイル出品」 商品番号は通販が使っている品番しか取り込めないので、基本は商品番号3(インストアコード) を使う事

トレカやコミックなど通販も商品番号1の品番を使っている商材はそちらを使う

※買取時にPOSで出すF2「ラベル印刷」でラベルに表示される品番、もしくは駿河屋サイトの 商品詳細に表示される管理番号を参考にする

### B:売価は通販売価を参照して出品+移動平均管理する

- Aと同様に出品商品をチョイス
- ② POSの出庫機能で部門変更など適当な出庫先に、Aでチョイスした商品を出庫して出庫CSV作成
- ③ リモート接続で商品部PC内にあるファイルに②のデータの品番を貼り付けて通販売価を取得
- ④ ③のCSVと②のCSVを加工して、通販売価と自店舗移動平均を参考に売価設定
- ⑤ 出品用CSVを作成、マケプレシステムで「CSVファイル出品」

|                          | =            | ★出品(csv)P    | OSなしver    |           |       |      | 🎴 静岡本店 坂川 |
|--------------------------|--------------|--------------|------------|-----------|-------|------|-----------|
|                          | トップページ       | ①「出品管理」      | クリック       |           |       |      |           |
| 駿河屋静岡本店                  | 四注一些   今7    |              |            |           |       |      |           |
| <b>☆</b> ホーム             |              |              |            |           |       |      |           |
| 📾 受注リスト                  | 注文日時 ↓1 注文番号 | お客様の名前       | お客様の名前(カナ) | 商品代金合計 41 | 送料 手颈 | 21   | 注文ステータス   |
| 田 決済管理                   |              |              | データはありません。 |           |       |      |           |
| ▲ 顧客情報                   |              |              |            |           |       |      |           |
| <ul> <li>対応履歴</li> </ul> | 対応履歴 全て      |              |            |           |       |      |           |
| 😝 枝番登録管理                 | お客様本部        |              |            |           |       |      |           |
| 🖰 出品管理                   | No お客様の名     | 前 お客様の名前(カナ) | 店舗の担当者     | 住所        | 3     | 主文番号 | 14 日初校    |
| ★ レビュー一覧・キャンセル率          |              |              |            |           |       |      |           |
| <b>#</b> 送料設定            |              |              |            |           |       |      |           |
| 簡 発送日設定                  |              |              |            |           |       |      |           |
| 嶜 アカウント管理                |              |              |            |           |       |      |           |
| ◆ 店舗設定                   |              |              |            |           |       |      |           |
| ▲ パスワード変更                |              |              |            |           |       |      |           |
|                          |              |              |            |           |       |      |           |

|                 | 出品管理           |                                                           |      |
|-----------------|----------------|-----------------------------------------------------------|------|
| 駿河屋静岡本店         | 検索             |                                                           | ^    |
| * ホーム           | 商品名            | 商品名                                                       |      |
| ■ 受注リスト         | AN             | JAN                                                       |      |
| 田 決済管理          | 商品番号           | 商品香号                                                      |      |
| ▲ 顧客情報          | <b>柴</b> 日,由主  | \$7 · · ·                                                 |      |
| ➡ 対応履歴          | 初品・中ロ<br>ステータス | ><br>><br>><br>>->->->->->->->->->->->->                  |      |
| 😝 枝番登録管理        | マケプレ在庫         | <ul> <li>         ・・・・・・・・・・・・・・・・・・・・・・・・・・・・・</li></ul> |      |
| 🖰 出品管理          | 販売する数          | 0 ~ 999                                                   |      |
| ★ レビュー一覧・キャンセル率 | 14 22.         | 4                                                         |      |
| <b>病</b> 送料設定   | 牧曲             |                                                           |      |
| <b>翻</b> 発送日設定  | 枝番名            |                                                           | -1   |
| 嶜 アカウント管理       |                |                                                           |      |
| ✿ 店舗設定          | 出品リスト          |                                                           |      |
| ● パスワード変更       |                |                                                           |      |
| (→ ログアウト        | 出品<br>CSV7     | アイル出品 CSVダウンロード 在庫表ダウンロー                                  | - 15 |

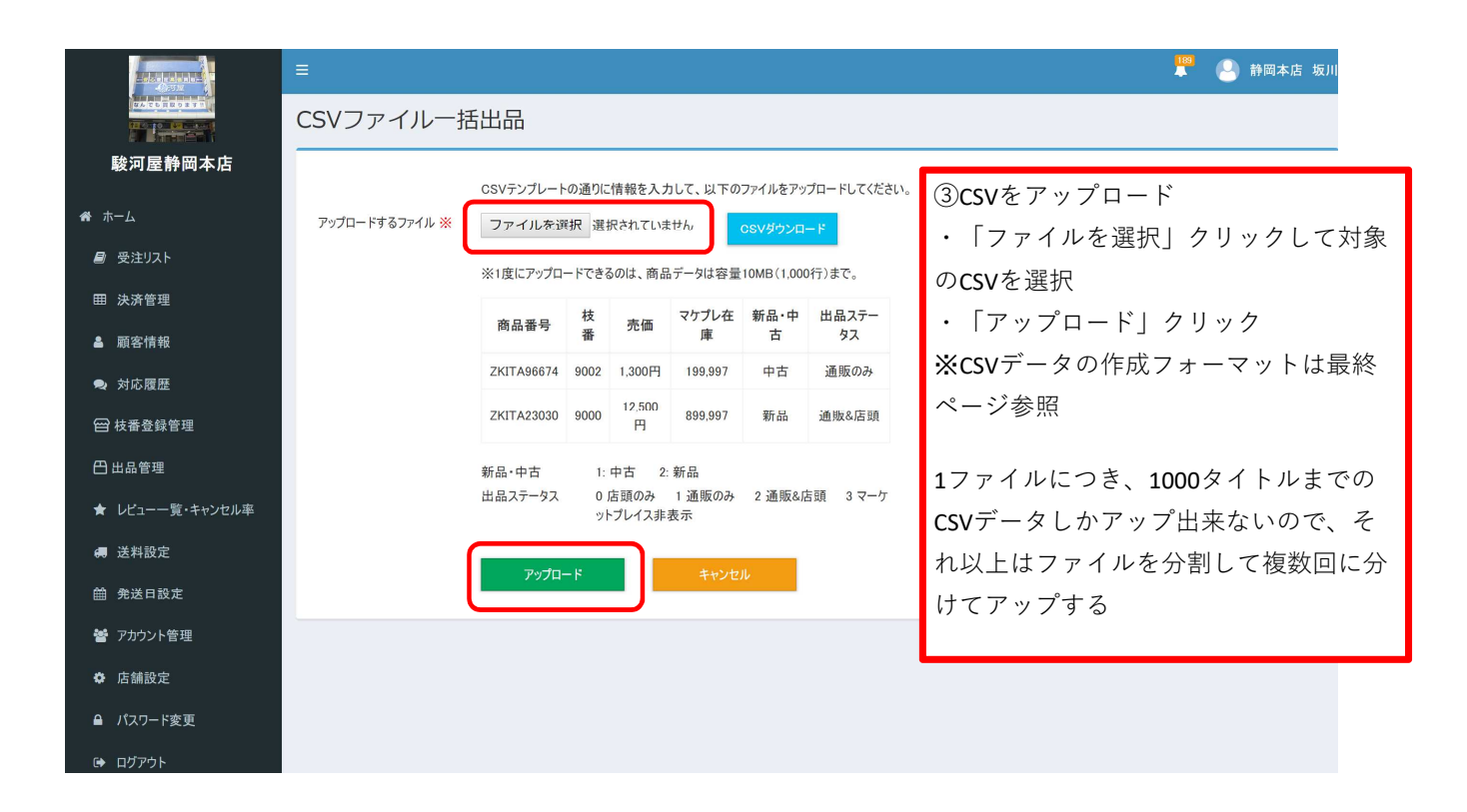

|                 | 三                                                                |
|-----------------|------------------------------------------------------------------|
|                 | CSVファイルー括出品                                                      |
| 駿河屋静岡本店         |                                                                  |
| <b>#</b> ホーム    | 出品が完了次第、登録されたメール宛てにメールでお知らせいたしますので、今しばらくおまちください。 X               |
| ■ 受注リスト         | 開しる                                                              |
| 田 決済管理          | ④メッセージ(出品完了)                                                     |
| <b>▲</b> 顧客情報   | 「閉じる」クリック(反映までに通常 <b>2~3</b> 分、最長 <b>10</b> 分程度掛かる)              |
| ● 対応履歴          | ※完了メールが届く                                                        |
| 臼 枝番登録管理        | <u>CSV</u> 出品機能は、すでに同条件(同品番、同品種、同枝番)で出品されている商品がある場合、出品           |
| 🖰 出品管理          | <u>数、売価が上書される(追加ではない)</u>                                        |
| ★ レビュー一覧・キャンセル率 | <u>例:「中古:枝番9000、GG204163 原始生命態ニビル」を1点、1000円で出品している状態で、「中</u>     |
| ₩ 送料設定          | <u>古:枝番9000、GG204163</u> 原始生命態ニビル」を1点、1100円でCSV出品すると、「1点1100円」部分 |
| 曲 発送日設定         | だけが出品に残る                                                         |
| 嶜 アカウント管理       |                                                                  |
| ✿ 店舗設定          |                                                                  |
| ▲ パスワード変更       |                                                                  |

| クリッ | ブボード ら    |      | フォント            | l5     |       | 配置      |   | Fa     | 数值     | G.               | スタイル           | セル                | 編集 |
|-----|-----------|------|-----------------|--------|-------|---------|---|--------|--------|------------------|----------------|-------------------|----|
| B16 | Ψ.        | : ×  | $\checkmark$ fx |        |       |         |   |        |        |                  |                |                   |    |
|     | A         | В    | С               | D      | Е     | F       | G | н      |        |                  | 1              | _                 | J  |
| 1   | 167000632 | 9000 | 972             | 1      | 1     |         | 1 | → uu 🗆 | HCCV   | の佐己人             | J 23           |                   |    |
| 2   | 167000643 | 9000 | 972             | 1      | 1     |         | 1 | ★ 🖽 🗚  | HUSV   | <b>D</b> TFDX1 . | メーシ            |                   |    |
| 3   | 167000093 | 9000 | 756             | 1      | 1     |         | 1 |        |        |                  |                |                   |    |
| 4   | 167000134 | 9000 | 108             | 1      | 1     |         | 1 |        |        |                  |                |                   |    |
| 5   | 167000161 | 9000 | 216             | 1      | 2     |         | 1 |        |        |                  |                |                   |    |
| 6   | 167000017 | 9000 | 1728            | 1      | 2     |         | 1 |        |        |                  |                |                   |    |
| 7   |           |      |                 |        |       |         |   |        |        |                  |                |                   |    |
| 8   | ↑         | ↑    | 1               | 1      | 1     | 1       |   |        |        |                  |                |                   |    |
| 9   | 商品番号      | 枝番   | 売価              | マケプレ在庫 | 新品・中古 | 出品ステータス |   |        |        |                  |                |                   |    |
| 10  |           | 商品状態 | 売価(税込)          | 出品数    |       | 併売・専売   |   |        |        |                  |                |                   |    |
| 11  |           |      |                 |        |       |         |   | 商品番号   | 駿河屋POS | 6の商品番号1(作        | 例:G0046651) or | ·商品番号3(107002054) |    |
| 12  |           |      |                 |        |       |         |   | 商品状態   | 店舗で設定  | 『した商品状態(         | (完品、パーツ欠け      | など)のコード           |    |
| 13  |           |      |                 |        |       |         |   | 売価(税込) | マケプレに  | 出品する売価           |                |                   |    |
| 14  |           |      |                 |        |       |         |   | 出品数    | マケプレに  | 出品する数量           |                |                   |    |
| 15  |           |      |                 |        |       |         |   | 新品・中古  | 中古を出品  | 品なら「1」、新品        | 品なら「2」         |                   |    |
| 16  |           |      |                 |        |       |         |   | 併売・専売  | マケプレの  | ○み販売なら「1」        | 」、店頭と併売ない      | 6 [2]             |    |
| 17  |           |      |                 |        |       |         |   |        |        |                  |                |                   |    |
| 18  |           |      |                 |        |       |         |   |        |        |                  |                |                   |    |
| 19  |           |      |                 |        |       |         |   |        |        |                  |                |                   |    |
| 20  |           |      |                 |        |       |         |   |        |        |                  |                |                   |    |
| 21  |           |      |                 |        |       |         |   |        |        |                  |                |                   |    |
| 22  |           |      |                 |        |       |         |   |        |        |                  |                |                   |    |
| 23  |           |      |                 |        |       |         |   |        |        |                  |                |                   |    |

## <u>実際のCSV運用としては、下記がおすすめ</u>

### ① 駿河屋HP上で出品する商品の売価と商品番号(管理番号)を取得

- ・ 駿河屋の検索窓で商品を検索orJANスキャン
- ・商品詳細ページに記載されている「管理番号」をエクセルなどに貼り付け ※下3桁は無いことにする(管理番号ではないので)001、000など
- ・ 同様に「売価」もコピーして貼り付け
- ②<br />
  ①を元に出品用CSV形式に加工

売価は通販売価を参考に店舗状況に応じて調整

| HORITAGE THE    | =            | <u>★受注・売上</u> |                                |            |       |        |  |  |  |  |  |  |  |
|-----------------|--------------|---------------|--------------------------------|------------|-------|--------|--|--|--|--|--|--|--|
|                 | トップページ       | ①「受注リスト」      | ①「受注リスト」クリック                   |            |       |        |  |  |  |  |  |  |  |
| 駿河屋静岡本店         |              | ※登録したメー       | ルアドレスに                         | 受注メールが届くのて | 、そこから | うでもリンク |  |  |  |  |  |  |  |
| # ホーム           | 受注一覧 全て      | があります         |                                |            |       |        |  |  |  |  |  |  |  |
| ■ 受注リスト         | 注文日時 IT 注文番号 |               | + c + `` - <del></del>         |            |       |        |  |  |  |  |  |  |  |
| 田 決済管理          |              | お各様がカート       | お客様がカート中身を注文確定した段階でマケブレ上の在庫は減る |            |       |        |  |  |  |  |  |  |  |
| ▲ 顧客情報          |              |               |                                |            |       |        |  |  |  |  |  |  |  |
| ● 対応履歴          | 対応履歴   全て    |               |                                |            |       |        |  |  |  |  |  |  |  |
| 😑 枝番登録管理        | お客様本部        |               |                                |            |       |        |  |  |  |  |  |  |  |
| 🖰 出品管理          | No お客様の名     | 前 お客様の名前(カナ)  | 店舗の担当者                         | 住所         | 注文番号  | 対応日↓1  |  |  |  |  |  |  |  |
| ★ レビュー一覧・キャンセル率 |              |               |                                |            |       |        |  |  |  |  |  |  |  |
| # 送料設定          |              |               |                                |            |       |        |  |  |  |  |  |  |  |
| 曲 発送日設定         |              |               |                                |            |       |        |  |  |  |  |  |  |  |
| 替 アカウント管理       |              |               |                                |            |       |        |  |  |  |  |  |  |  |
| ✿ 店舗設定          |              |               |                                |            |       |        |  |  |  |  |  |  |  |
| ▲ パスワード変更       |              |               |                                |            |       |        |  |  |  |  |  |  |  |
| A DETAL         |              |               |                                |            |       |        |  |  |  |  |  |  |  |

| <ul> <li>□□□□□□□□□□□□□□□□□□□□□□□□□□□□□□□□□□□□</li></ul> | 発送予定日     箇     ~ 箇       発送日     箇     ~ 箇       検索         受注台帳        |                                  |              |                | ካንፖ    |     | ②注文内容の確認・<br>・ステータスが「受付済」の顧客の注文<br>号をクリック |            |      |     |        |  |
|---------------------------------------------------------|--------------------------------------------------------------------------|----------------------------------|--------------|----------------|--------|-----|-------------------------------------------|------------|------|-----|--------|--|
| 管 アカウント管理 たは設定                                          | ビッキング中(やり取り中)         キャンセル         発送準備中         発送済み         CSVファイル出力 |                                  |              |                |        |     |                                           |            |      |     |        |  |
| パスワード変更                                                 | 表示 10                                                                    | 表示 10 行 ▼ 1-10(全31件) 前 1 2 3 4 次 |              |                |        |     |                                           |            |      |     |        |  |
| 🕪 ログアウト                                                 | •                                                                        | 注文日時 ↓[                          | 注文番号         | 注文ステータス        | お客様の名前 | お客様 | 様の名前(カナ)                                  | 商品代金合計 ↓ ↑ | 送料   | 手数料 | 発送予    |  |
|                                                         |                                                                          | 2019/09/23 11:46                 | M1909231282  | 発送準備中          |        |     |                                           | 981円       | 200円 | 0円  | 2019/0 |  |
|                                                         |                                                                          | 2019/09/23 05:57                 | M19092210520 | ピッキング中 (やり取り中) |        |     |                                           | 6,048円     | 0円   | 0円  | /-     |  |
|                                                         |                                                                          | 2019/09/22 22:13                 | M1909227244  | キャンセル          |        |     |                                           | 1,854円     | 0円   | 0円  | /-     |  |
|                                                         |                                                                          | 2019/09/22 13:03                 | M1909221947  | キャンセル          |        |     |                                           | 1,854円     | 0円   | 0円  | /-     |  |
|                                                         |                                                                          | 2019/09/22 11:42                 | M1909221273  | ピッキング中 (やり取り中) |        |     |                                           | 2,624円     | 0円   | 0円  | /-     |  |
|                                                         |                                                                          | 2019/09/22 11:05                 | M1909220991  | キャンセル          |        |     |                                           | 684円       | 200円 | 0円  | /-     |  |
|                                                         |                                                                          | 2019/09/21 15:30                 | M1909212270  | 受付済            |        |     |                                           | 5,211円     | 0円   | 0円  | /-     |  |
|                                                         |                                                                          | 2019/09/21 15:20                 | M1909212175  | 受付济            |        |     |                                           | 1,161円     | 200円 | 0円  | /-     |  |

| Contraction of  | = 📲 🕙 許國2                                            | 1 - 11 |
|-----------------|------------------------------------------------------|--------|
|                 | 受注の詳細                                                |        |
| 駿河屋静岡本店         | 免送情報                                                 |        |
| # ホーム           | 免送予定日 箇 本日                                           |        |
| ■ 受注リスト         | 発送日                                                  |        |
| ■ 決済管理          | <b>注文ステータス</b> 受付済 ビッキング中(やり取り中) キャンセル 発送準備中 発送済み 返品 |        |
| ▲ 顧客情報          |                                                      |        |
| ● 対応履歴          |                                                      |        |
| 😁 枝番登録管理        | 保存 時品書の印刷 納品書を印刷した場合はこちらのボタンを押下してください。               |        |
| 🖰 出品管理          |                                                      |        |
| ★ レビュー一覧・キャンセル率 | 注文者     ③ステータス変更                                     |        |
| <b>#</b> 送料設定   | お客様の名前 「ピッキング中」クリックしてステータス                           | くを     |
| <b>兰</b> 発送日設定  | 教客様の名前(カナ) 変更<br>変更                                  |        |
| 營 アカウント管理       | ####     ※一度変更すると戻れない                                |        |
| ✿ 店舗設定          |                                                      |        |
| ▲ パスワード変更       | 注文情報                                                 |        |
|                 | 注文時間 2019/09/21 15:30                                |        |

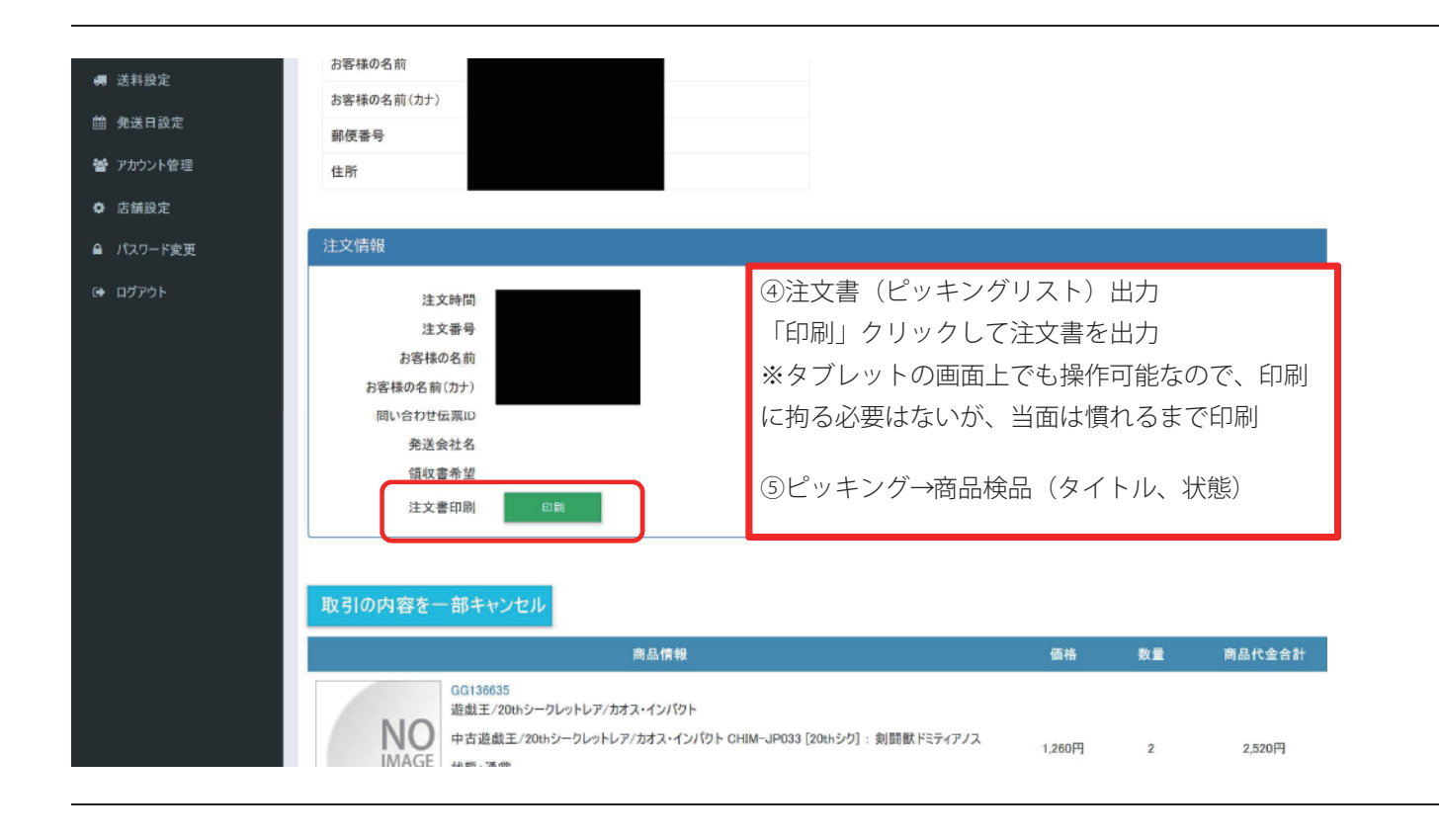

注文番号: M1909212270 注文時間: 2019/09/21 15:30

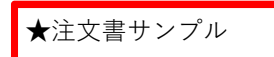

### 注文内容

| 商品番号     | 商品名                                                                                                    | 状態                           | 価格     | 数量 | 商品代金合計 |
|----------|----------------------------------------------------------------------------------------------------|------------------------------|--------|----|--------|
| GG136635 | 中古遊戯王/20thシークレットレア/カオス・インパクト CHIM-JP033 [20thシ<br>り] : 剣闘獣ドミティアノス                                                 | 通常                           | 1,260円 | 2  | 2,520円 |
| G3717360 | 中古遊戯王/ウルトラレア/コレクターズパック2018 CP18-JP025 [UR]:時械<br>神サンダイオン                                                          | 通常                           | 333円   | 1  | 333円   |
| G3942532 | 中古遊戯王/ウルトラレア/ダーク・ネオストーム DANE-JP038 [UR] : 宵星の<br>機神ディンギルス                                                         | 通常                           | 135円   | 1  | 135円   |
| G3877345 | 中古遊戯王/ウルトラレア/リンク・ヴレインズ・パック2 LVP2-JP076 [UR] : 幻<br>影騎士団ラスティ・バルディッシュ                                               | 通常                           | 414円   | 1  | 414円   |
| G8916440 | 中古遊戯王/英語版/アルティメット/Force of the Breaker FOTB-EN016<br>[アルティメット]: WARRIOR OF ATLANTIS/アトランティスの戦士(英語版)               | 通常                           | 450円   | 1  | 450円   |
| G6831590 | 中古遊戯王/英語版/アルティメット/YU-GI-OH RETURN OF THE<br>DUELIST REDU-EN026 [アルティメット] : MADOLCHE PUDDINGCESS /<br>マドルチェ・ブディンセス | 通常                           | 1,359円 | 1  | 1,359円 |
|          | t金合計(7点)<br>手数料<br>斗・出荷手数料<br>総合計                                                                                 | 5,211円<br>0円<br>0円<br>5,211円 |        |    |        |

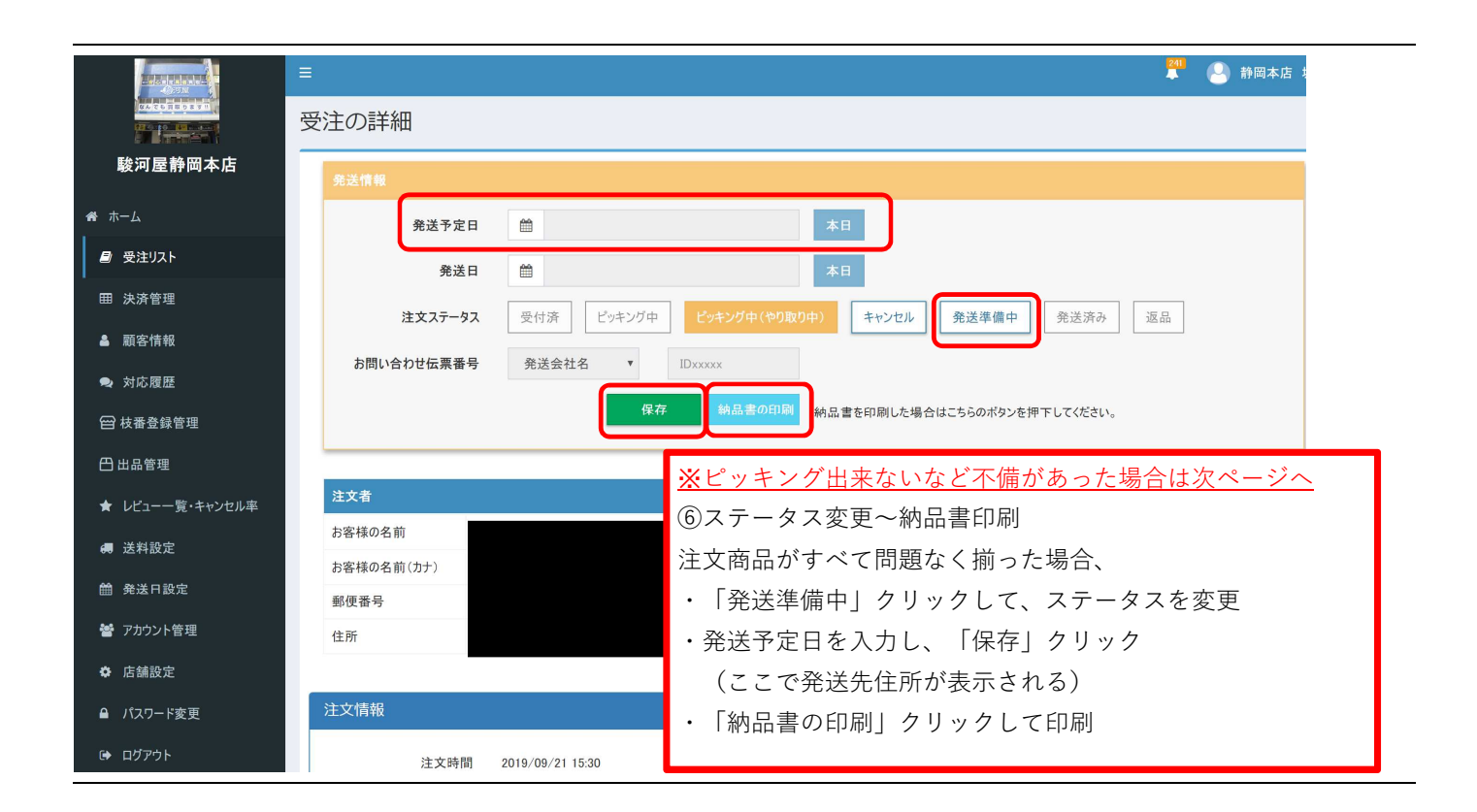

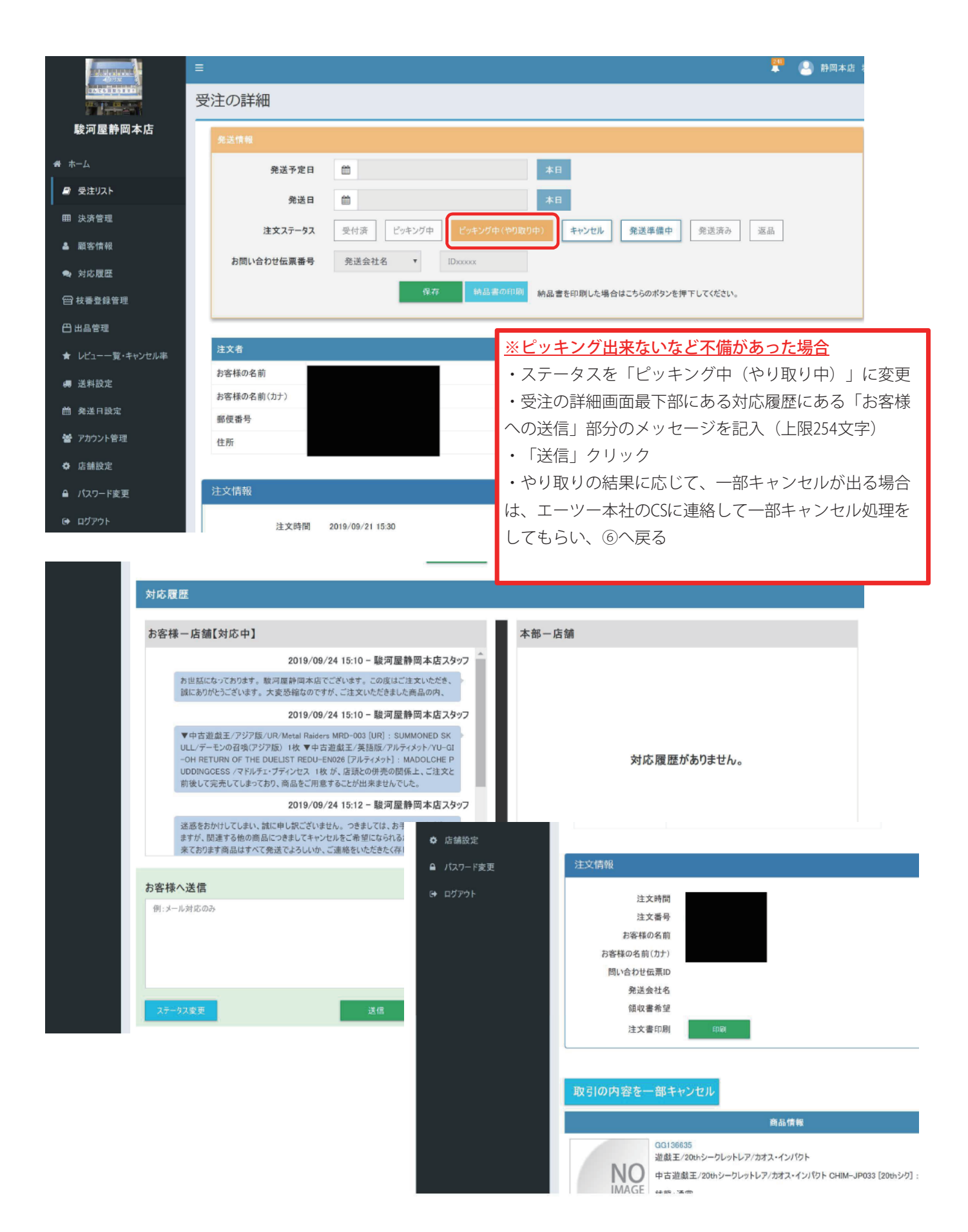

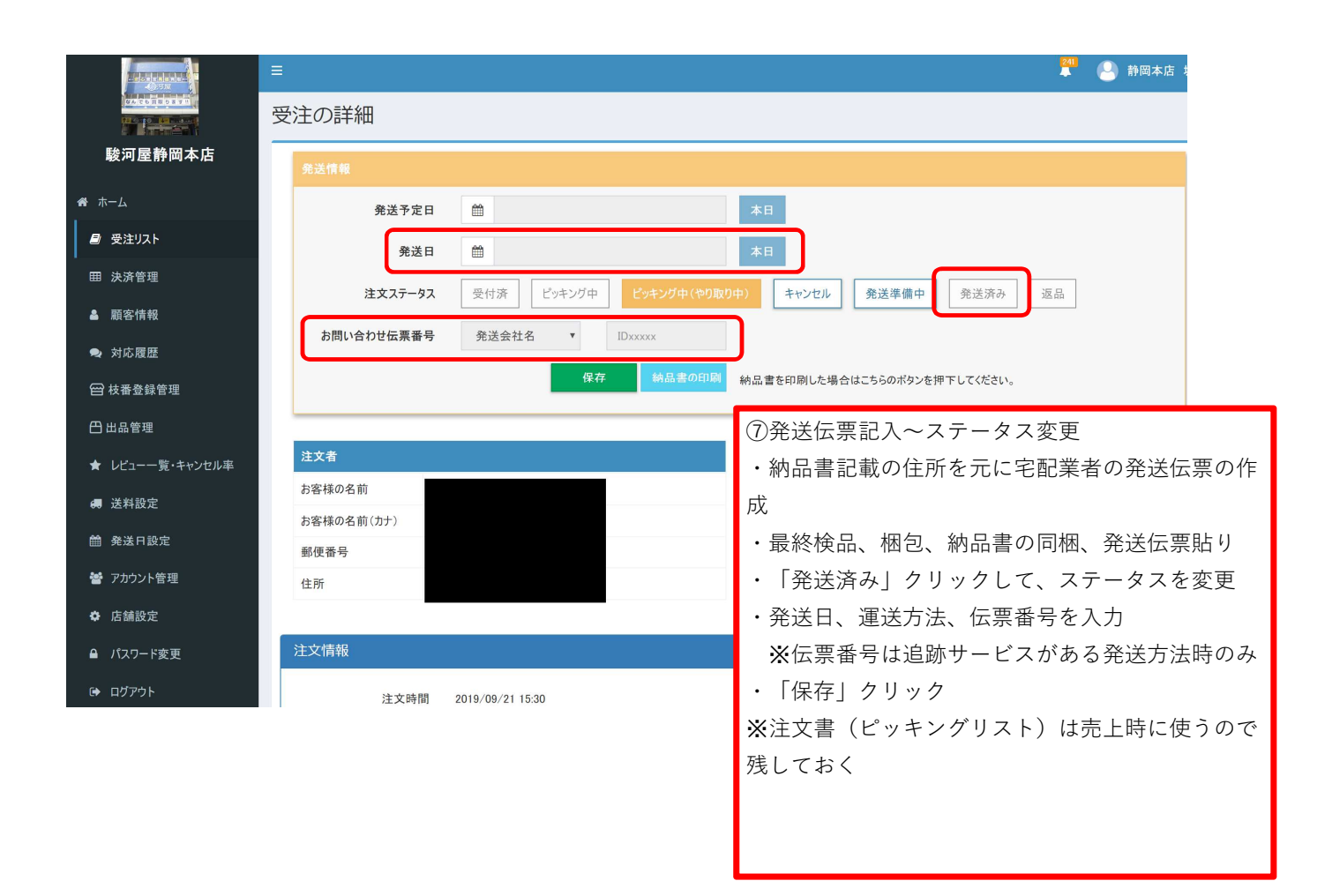

| フ<br>SCPS | ロント業数<br>舗システム         | 新売上入力<br>A                   | 5       |                |                                              |              |               |                |               |                           |                     | đ     | Pause<br>面切替 | Ctrl       | 2) <sup>3</sup> |  |
|-----------|------------------------|------------------------------|---------|----------------|----------------------------------------------|--------------|---------------|----------------|---------------|---------------------------|---------------------|-------|--------------|------------|-----------------|--|
| 会員番号      | フリガナ                   |                              |         |                | 会員                                           | 会員区分         |               |                | 取引前           |                           |                     | 売」    | 数量           |            |                 |  |
| 生年月日      |                        |                              | 氏 名     | 소개물 (          | <u> </u>                                     | 有効           | 期限            |                |               | 今回                        | 加算                  |       | 売」           | 金額         |                 |  |
| 电哈雷力      |                        |                              | 証明番号    |                | <i>,</i> ,,,,,,,,,,,,,,,,,,,,,,,,,,,,,,,,,,, | 用又而於。        | <u> ~ / 6</u> |                |               | 取引                        | <sub>更用</sub><br> 後 |       | 買用           | 2金額<br>[1] |                 |  |
| No. 区分    | ▶ 商品名称                 | ī                            |         |                |                                              |              |               |                | 在庫            | 税                         |                     | 単価    | 数量           | 値引         | 金額              |  |
| 1 中古      | 5 204°70               | [CHIM-JP033]<br>[DANE-JP038] | 剣闘獣ト    | 「ミティア<br>峻曲ディン | ノス「20thシク<br>ギルフ FUR」                        | ]            | 204           | *オウ<br>*オウ     | 2             | 内税                        |                     | 1,260 | 1            | 0          | 1,260           |  |
| 2 千0      | 1 <u>201 10</u>        | [FOTB-EN016]                 | WARRIOR | OFATLANTI      | S/アトランテ                                      | ィスの          | 201           | *わ             | 1             | 内税                        |                     | 450   | 1            | 0          | 450             |  |
| 4 中さ      | 7 <mark>204° 10</mark> | [REDU-EN026]                 | MADOLCH | E PUDDING      | CESS /マドル                                    | チェ・          | 207           | *オウ            | 1             | 内税                        |                     | 1,359 | 1            | 0          | 1,359           |  |
| ▲ 金種入力    |                        |                              |         |                |                                              | × _          |               |                |               | 四祝                        | <u> </u>            | 200   |              | 0          | 200             |  |
|           | 1                      |                              |         |                |                                              |              |               |                |               |                           |                     |       |              |            |                 |  |
| 000000    | ) 現金<br>クレジッ           | ۲                            |         |                |                                              | -            |               |                |               |                           |                     |       |              |            |                 |  |
| 000002    | ・金券<br>レマルイク           | ーポン                          |         |                |                                              |              | J             |                | 1             | 1                         | 1                   | ī+    | 4            |            | 3 204           |  |
| 000101    | アリペイ                   |                              |         |                |                                              |              |               |                |               |                           |                     | н     |              |            | 0, 201          |  |
| 000102    | JCBギフト                 | ヤットヘイ<br>・カード                |         |                |                                              |              |               | _              |               |                           | 当                   | 書税    |              |            | 0               |  |
| 000104    | paypay<br>LINE Pa      | у                            |         |                |                                              | 1.           | 王津致           |                | <b>宁</b> 希门毅X | - 元()                     |                     | 52176 |              |            |                 |  |
| 000106    | ìauPay<br>クゆうちょ        | vav                          |         |                |                                              |              |               |                |               |                           |                     | ≣∔    |              |            | 3 204           |  |
| 000110    | ) 駿河屋マ                 | ーケットブレ                       | イス売上    |                |                                              |              |               |                |               |                           |                     | P I   |              |            | 0, 204          |  |
| 000845    | 通販から                   | 振込<br>ルポイント                  |         | (8             | )POS売上如                                      | l理           |               |                |               |                           |                     |       |              |            |                 |  |
| 999999    | ) 予約戻し                 |                              |         |                | ステーター                                        |              | 「烝祥           | :这             | 21 1          | - 1 +-                    | - 🗆 /               | - 志 ト | 机 理 オ        | 〜行う車       | を徹底             |  |
|           |                        |                              |         |                |                                              | へ で<br>モ エ タ |               | • <i>//</i> -1 |               |                           | - Ц V<br>8 г. –     |       |              |            | · 손 (RK)은<br>   |  |
|           |                        |                              |         | · ·            | マクノレジ                                        | r⊂⊥'E        | 『理と           | L              | (, ,          |                           | レヮ                  | で上守   | 用の空          | ミ貝を作       | - 戶火            |  |
|           |                        |                              |         |                | 各店に割り                                        | り当て          | こられ           | 、て             | いるナ           | リード                       | 番号                  | 弓の最   | 終番号          | そで登録       | L<br>K          |  |
|           |                        |                              |         |                | ※会員名は                                        | よ「慰          | <i>按</i> 河屋   | <u>ک</u>       | ケプレ           | ~売上                       | :用(                 | つ店    |              |            |                 |  |
|           |                        |                              |         |                | <b>※頭3~4</b> 文                               | 字が           | 各店(           | こ害             | り当            | てられ                       | ht-                 | 店舗者   | 昏号           |            |                 |  |
|           |                        |                              |         |                | 注文主 ()                                       | ~~~ ±        | ミング           | ۔<br>ال        | z             | -<br>を 示                  | -1-3                | ニー フ  |              |            |                 |  |
|           |                        |                              |         |                |                                              |              |               |                |               |                           |                     |       |              |            |                 |  |
|           |                        |                              |         |                | 元価の税                                         | の祝区分を「祝込」に変更 |               |                |               |                           |                     |       |              |            |                 |  |
|           |                        | ・小計画面で金種を「110                |         |                |                                              |              |               |                |               | 種を「110:駿河屋マーケットプレイス売上」を適用 |                     |       |              |            |                 |  |
|           |                        |                              |         | · ·            | ・購入金額により送料が発生する場合は、部門コード「451100:駿河屋          |              |               |                |               |                           |                     |       |              | 河屋マ        |                 |  |
|           |                        |                              |         | <b>ヶ</b>       | ケプレ送料」で売上入力                                  |              |               |                |               |                           |                     |       |              |            |                 |  |
|           |                        |                              |         | ĺ.             |                                              |              |               |                |               |                           |                     |       |              |            |                 |  |
|           |                        |                              |         |                |                                              |              |               |                |               |                           |                     |       |              |            |                 |  |
|           |                        |                              |         |                | ※レジ締め                                        | の時に          | こ必要           |                |               |                           |                     |       |              |            |                 |  |
|           |                        |                              |         | 9              | )出荷(宅間                                       | 記業者          | 旨に引           | き              | 渡し)           | して                        | [終]                 | 了     |              |            |                 |  |
|           |                        |                              |         |                |                                              |              |               |                |               |                           |                     |       |              |            |                 |  |

|                 | =                                                                                                    | 😫 静岡本店 坂川 |
|-----------------|----------------------------------------------------------------------------------------------------|-----------|
|                 | 決済管理                                                                                                    |           |
| 駿河屋静岡本店         | 検索                                                                                                    | ^         |
| 希 ホーム           | 決済ステータス 全て 🔻                                                                                             |           |
| ■ 受注リスト         | 決済期間 🛍 2019/09/21 ~ 🛍 2019/09/21                                                                         |           |
| 田 決済管理          | 検索のリア                                                                                                    |           |
| ▲顧客情報           | 決済一覧                                                                                                    |           |
| ● 対応履歴          |                                                                                                    |           |
| 臼 枝番登録管理        | CSVファイル出力                                                                                                |           |
| 🖰 出品管理          | 表示 10 行 ▼ 1 - 1(全1件)                                                                                     | 前 1 次     |
| ★ レビュー一覧・キャンセル率 | No 決済期間 高上総会計 カルジットカード手動料会計 使用料(出店料)                                                                     | 決済合計会額 [[ |
| 送料設定            | 1         2019/09/21 ~ 2019/09/21ごちろの売りは2019/09/30分の決済になります。         15.068円         -753円         -500円 | 13.815円   |
| 曲 発送日設定         | <                                                                                                    | •         |
| 嶜 アカウント管理       | 表示 10 行 ▼ 1 - 1 (全1件)                                                                                    | 前 1 次     |
| ✿ 店舗設定          | ★決済管理との突合                                                                                                |           |
| ● パスワード変更       | マケプレで出荷まで完了した取引が適切にPOSで売上されているかのチェックを                                                                    | 翌日に行う。    |
|                 | 決済管理から前日発送完了した取引を抽出するため、                                                                                 |           |
|                 | ①「決済期間」に当日の日付を選択                                                                                         |           |
|                 | ②「検索」クリック                                                                                                |           |

| 日 权宜豆球皆埋                         |                           | 振込日                               | 3                                                                          | //          |        |               |          |        |       |
|----------------------------------|---------------------------|-----------------------------------|----------------------------------------------------------------------------|-------------|--------|---------------|----------|--------|-------|
| 🖰 出品管理                           |                           | CSVファ                             | イル出力                                                                       | 印刷          |        |               |          |        |       |
| ★ レビュー一覧・キャンセル率                  |                           |                                   |                                                                            |             | -      |               |          |        |       |
| <b>49</b> 送料設定                   | 決済情報                      |                                   |                                                                            |             |        |               |          |        |       |
| <b>曲</b> 発送日設定                   | 表示 10 行                   | 1-5(全5件                           | )                                                                          |             |        |               |          |        | 前 1 次 |
| 嶜 アカウント管理                        | 発送日 ↓                     | 注文日付                              | No.                                                                        | 注文番号        | 注文の総合計 | クレジットカード手数料合計 | 使用料(出店料) | 決済合計金額 | 返金合計  |
| ✿ 店舗設定                           |                           | 2019/09/21                        | 1                                                                          | M1909204533 | 1,629円 | -100円         | 1 0円     | 1,529円 | 0円    |
| ● パスワード変更                        |                           | 2019/09/20                        | 2                                                                          | M1909202946 | 1,962円 | -100円         | 0円       | 1,862円 | 0円    |
| ☞ ログアウト                          | 2019/09/21                | 2019/09/21                        | 3                                                                          | M1909205065 | 1,611円 | -100円         | 0円       | 1,511円 | 0円    |
|                                  |                           | 2019/09/21                        | 4                                                                          | M1909204661 | 4,665円 | -100円         | 0円       | 4,565円 | 0円    |
|                                  |                           | 2019/09/20                        | 5                                                                          | M1909204079 | 5,201円 | -100円         | 0円       | 5,101円 | 0円    |
|                                  | 表示 10 行                   | ▼ 1-5(全5件                         | )                                                                          |             |        |               |          |        | 前 1 次 |
| ③下部に表示され<br>トプレイス売上」<br>※一致していない | た売上総合<br>の合計値と<br>場合は、調   | 可屋マーケッ                            | 売上総合計 15,06<br>クレジットカード手数料合計 -75<br>使用料(出店料)合計 -50<br>決済合計金額 13,81<br>返金合計 |             |        |               |          |        |       |
| 決済管理に計上さ<br>ので、店舗側の出             | れるのは、<br>荷日と <b>100</b> 9 | ステータス<br>からになる 振込日 -<br>CSVファイル出カ |                                                                            |             |        |               |          |        |       |

# ★日常メンテ(売価変更、出品取消)個別

| 田 決济管理                                           | 商品番号                                                     | 602144831                        |              |            |                            |            |        |         |           |
|--------------------------------------------------|----------------------------------------------------------|----------------------------------|--------------|------------|----------------------------|------------|--------|---------|-----------|
| ▲ 顧客情報                                           | 新品・中古                                                    | 全て                               |              |            |                            |            |        |         |           |
| ● 対応履歴                                           | ステータス                                                    | ■ 全て ■ 通販の                       | )み 🔲 店頭のみ 🔋  | 通販&店頭      | <ul> <li>マーケット:</li> </ul> | プレイス非表示    |        |         |           |
|                                                  | マケプレ在庫                                                   | ● 指定しない ●                        | 在庫あり 🔘 在庫り   | 0h         |                            |            |        |         |           |
| 🖰 出品管理                                           | 販売する数                                                    | 0~                               | . 999        |            |                            |            |        |         |           |
| ★ レビュー一覧・キャンセル率                                  | 枝番                                                       | 枝番                               |              |            |                            |            |        |         |           |
| 送料設定                                             | 枯悉么                                                      | 枝番名                              |              |            |                            |            |        |         |           |
| 曲 発送日設定                                          | ы' Ш АГ                                                  |                                  | 快志           |            | 617                        |            |        |         |           |
| 📽 アカウント管理                                        |                                                          |                                  | 便來           |            | 999                        |            |        |         |           |
| ✿ 店舗設定                                           | 出品リスト                                                    |                                  |              |            |                            |            |        |         |           |
| <ul> <li>▲ パスワード変更</li> <li>(+) ログアウト</li> </ul> | 出品 CSV2                                                  | ファイル出品                           | CSVダウンロ・     | - 15       |                            |            |        | t       | 王庫表ダウンロード |
|                                                  | 表示 10 行 ▼ 1-1(                                           | 〔全1件〕                            |              |            |                            |            |        |         | 前 1 次     |
|                                                  | NO 商品情報                                                  |                                  | 新品·中古        | 枝番         | 枝番名                        | 売価         | マケプレ在庫 | 出品ステータス | アクション     |
|                                                  | 商品名:Ms.マーベ<br>「Ms.MARVEL -ミ                              | 、ル(キャロル・ダンバース)<br>ズ・マーベル- 」 プレミア |              |            |                            |            |        |         |           |
|                                                  | ム・フォーマット・フィ<br>1 JAN: 0747720213<br>商品番号: 60214<br>完価: 0 | ・ギュア<br>3661<br>4831             | 中古           | 9000       | 通常                         | 65,000円    | 1      | 通販&店頭   | 更新削除      |
| 囲 決済管理                                           |                                                          |                                  |              |            |                            |            |        |         |           |
| ▲ 顧客情報                                           |                                                          |                                  | 更新           |            |                            |            | ×      |         |           |
| ➡ 対応履歴                                           |                                                          | 商品番号 602144                      | 831          |            |                            |            |        |         |           |
| 😁 枝番登録管理                                         |                                                          | 商品名 Ms.マー                        | ベル(キャロル・ダンバー | ス)「Ms.MARV | EL -ミズ・マーベ                 | いー」プレ:     |        |         |           |
| 🖰 出品管理                                           |                                                          |                                  |              |            |                            | T          |        |         |           |
| ★ レビューー覧・キャンセル率                                  |                                                          | 11-11日 通堂                        |              |            |                            |            |        |         |           |
| 送料設定                                             |                                                          | 校會石 65.000                       |              | <b>ר</b>   |                            |            |        |         |           |
| <b>論</b> 発送日設定                                   |                                                          | 売価※ 00,000                       | 17 円         | ● 通販&店頭    | 品数 ※                       | トプレイス非表示   |        |         |           |
| 響 アカウント管理                                        |                                                          |                                  |              |            |                            | /* 1000-00 |        |         |           |
|                                                  | 出品リス                                                     |                                  |              |            | 更新                         | ++2        | 12IL   |         |           |
| A パ29-1☆東<br>★出品取り消し(1                           | 個別)※出品を*                                                 | やめる時や住                           | ≠売在庫が        | 店頭で司       | <u> 東新</u> 売れた場            | 一世         | に実行    |         |           |
| ①「出品管理」ク                                         | リック                                                      |                                  |              |            |                            |            |        |         |           |
| <ol> <li>②商品番号部分です</li> </ol>                    | 商品検索                                                     |                                  |              |            |                            |            |        |         |           |
| ③検索結果から「                                         | 削除」クリック                                                  |                                  |              |            |                            |            |        |         |           |
| ★価格変更(個別)                                        | ) <b>※</b> 一定期間売∤                                        | ι残り、値下                           | 「げする場        | 合などに       | こ実行                        |            |        |         |           |
| ①「出品管理」ク                                         | リック                                                      |                                  |              |            |                            |            |        |         |           |
| ②商品番号部分です                                        | 商品検索                                                     |                                  |              |            |                            |            |        |         |           |
| ③検索結果から「〕                                        | 更新」クリック                                                  |                                  |              |            |                            |            |        |         |           |
| ④変更したい売価                                         | を入力し、「更新                                                 | 新」クリック                           | 7            |            |                            |            |        |         |           |

★日常メンテ(売価変更、出品取消)一括 POS必須ver

### 売価メンテ

- ① マケプレシステムより、在庫表ダウンロード
- ② CSVを加工(出品CSV形式)し、出品数を「0」にする(売価調整中の注文を避けるため) ※1ファイル1000タイトルまでしかアップ出来ないので、ファイルを小分けに作成
- ③ 出品管理から「CSVファイル出品」クリックし、CSVをアップロード
- ④ 完了メールが届くのを確認 この段階で出品が全て取り消される
   ⑤ ①でダウンロードした在庫表CSVを元に売価変更(一律○%引きなど)

出品を取り消ししたい商品には、出品数を「0」に変更

- ⑥⑤のCSVを出品CSV形式に加工
- ⑦ CSVデータをアップロード

※1ファイル1000タイトルまでしかアップ出来ないので、ファイルを小分けに作成

⑥ 完了メールが届いたのを確認して完了

# ★発送方法一覧

| 発送方法      | 料金                                                                       | 厚さ        | 大きさ                     | 重さ     | 差し出し               | 配送   | 追跡 | 備考       | 購入先           | 参考                                                  | 本店利用ルール                        |
|-----------|--------------------------------------------------------------------------|-----------|-------------------------|--------|--------------------|------|----|----------|---------------|-----------------------------------------------------|--------------------------------|
| スマートレター   | 180                                                                      | 2cm       | 25cm×17cm               | 1kg以内  | ポスト投かん、<br>郵便窓口    | ポスト  | ×  | 封筒を購入    | 日本郵便、<br>コンビニ | titer / www.exet have next in 'www.exet have        | 売価4999円まで                      |
| ゆうパケット1cm | 250                                                                      | 1cm       | 3 辺60cm以内(長辺<br>34cm以内) | 1kg以内  | ポスト投かん、<br>郵便窓口    | ポスト  | 0  | 宛先ラベルを購入 | 日本郵便          |                                                     | 売価5000円以上<br>(伝票番号、配達<br>記録付き) |
| ゆうパケット2cm | 310                                                                      | 2cm       | 3 辺60cm以内(長辺<br>34cm以内) | 1kg以内  | ポスト投かん、<br>郵便窓口    | ポスト  | 0  | 宛先ラベルを購入 | 日本郵便          |                                                     |                                |
| ゆうパケット3cm | 360                                                                      | 3cm       | 3 辺60cm以内(長辺<br>34cm以内) | 1kg以内  | ポスト投かん、<br>郵便窓口    | ポスト  | 0  | 宛先ラベルを購入 | 日本郵便          |                                                     |                                |
| レターパックライト | 370                                                                      | 3cm       | A4サイズ以内                 | 4kg以内  | ポスト投かん、<br>郵便窓口    | ポスト  | 0  | 封筒を購入    | 日本郵便、<br>コンビニ | https://www.goott.japanepart.ja/word.co.fetterpact/ |                                |
| レターパックプラス | 520                                                                      | 封筒に入るならOK | A4サイズ以内                 | 4kg以内  | 集荷、ポスト投<br>かん、郵便窓口 | 直接渡し | 0  | 封筒を購入    | 日本郵便、<br>コンビニ |                                                     |                                |
| ゆうパック     | サイズによる<br>FG通常サイズ<br>だと梱包込み<br>で3辺100cmほ<br>どなので、送<br>料原価は<br>1280~1900円 | 特になり      | 3 辺170cm以内              | 25kg以内 | 集荷、郵便窓口            | 直接渡し | 0  | 伝票をもらう   | 日本郵便、<br>コンビニ |                                                     | 売価5万円以上(伝<br>票番号、配達記録<br>付き)   |

| マケプレシステムの操作                        | <b>ミマニュアル</b>                                                                                                    | https://dri                                                                                                    | ive.google.co      | om/file/d/12DC7zHf_aeAT                                                                                                    | cJO3s8Z5xMs | 6A7tP4m9_/vi                                              | ew?usp=sharing         |  |  |
|------------------------------------|----------------------------------------------------------------------------------------------------|----------------------------------------------------------------------------------------------------|--------------------|----------------------------------------------------------------------------------------------------|-------------|-----------------------------------------------------------|------------------------|--|--|
| 🚍 分類マスタ保守・メニュー 店舗システム Ver1.0.88    |                                                                                                    |                                                                                                    | - 0 X              | 🚍 会員マスタ保守 店舗システム Ver1.0.88                                                                                                    |             |                                                           | - D.                   |  |  |
| マスタ保守 通常部門<br>SCPS<br>店舗システム       |                                                                                                    | P<br>di Q                                                                                                    | ause<br>面切替<br>ヘルプ | 会員管理業務 会員マスタ保<br>SCPS<br>店舗システム                                                                                                    | ਰੌ          |                                                           | Pause<br>画面切替<br>へルブ   |  |  |
|                                    | 二一ド         451100           ごお         秋月屋マ           昭称         マグブレ道           フナービガ         メルカ マボタ           フナービガ         メルカ マボタ           ウナービガ         ビンジェン           東京県会         0001           西本市 いご         00           東京で使用         ● ひって使用           東京で使用         ● ひって           東京大小         00           東欧会員新興         00 | E新<br>77/2送料<br>77/2<br>77/2<br>57/2<br>○<br>○<br>○<br>○<br>○<br>○<br>○<br>○<br>○<br>○<br>○<br>○<br>○<br>○<br>○<br>○<br>○<br>○<br>○ |                    | 会員     38312880        「ヤケルグリケシスオは・デッシュ<br>会員を名     マケフレ売」所留本店       生井月日     (日)     (日)       生井月日     (日)     (日)       生井日日     (日)     (日)       生井日日     (日)     (日)       生井日日     (日)     (日)       生井日日     (日)     (日)       日本日     (日)     (日)       日本日     (日) <t< th=""><th></th><th colspan="4">地区コード           2019/10/03 /              ・             ・</th></t<> |             | 地区コード           2019/10/03 /              ・             ・ |                        |  |  |
| F1 F2 F3 F4<br>践了                  | F5 F6                                                                                                    | F7 F8 F9 F10 F                                                                                                    | 11 F12<br>削除 確定    | F1 F2 F3 F4<br>終了 名員実績 会員履歴                                                                                                    | F5 F6       | F7 F8 F8 F9 会員予約 番号変更                                     | 9 F10 F11 F12<br>謝除 離波 |  |  |
| 会様マスタ保守 店舗システム Ver1.0.88     マフロロロ |                                                                                                    |                                                                                                    |                    |                                                                                                    |             |                                                           |                        |  |  |
| 5005 店舗システム                        | ח                                                                                                    | P<br>Bio                                                                                                    | ause<br>面切替<br>ヘルプ |                                                                                                    |             |                                                           |                        |  |  |
| 全種コード<br>全種名称(漢字)                  | 000110 更新<br>駿河屋マーケットプレイス売上                                                                                                    |                                                                                                    |                    |                                                                                                    |             |                                                           |                        |  |  |
| 金種名称(力十)                           | スルガキマーケットプレイ                                                                                                    |                                                                                                    |                    |                                                                                                    |             |                                                           |                        |  |  |
| 至額入力                               | ❀ 金額必須入力                                                                                                    | ♀ 全額未入力時残全決済                                                                                                    |                    |                                                                                                    |             |                                                           |                        |  |  |
| 特徴チェック                             | 〇 残金<金額 約0歳あり                                                                                                    | ● 残金<金額 Iラー ○ 残金<金額 約0歳なし<br>● 可                                                                                                    |                    |                                                                                                    |             |                                                           |                        |  |  |
| 先上账店で供用<br>2 全で使用                  | ু গণ্ণ<br>⊛ <b>⊼</b> ग                                                                                                    | क्रण<br>िन                                                                                                    |                    |                                                                                                    |             |                                                           |                        |  |  |
| 出金で使用                              | ● ↑ <sup>1</sup> 0                                                                                                    | 0 •I                                                                                                    |                    |                                                                                                    |             |                                                           |                        |  |  |
| 予約で使用                              | 〇 不可                                                                                                    | 🛞 वा                                                                                                    |                    |                                                                                                    |             |                                                           |                        |  |  |
| 変取で使用                              | ● 不可                                                                                                    | <b>ि</b> ग                                                                                                    |                    |                                                                                                    |             |                                                           |                        |  |  |
| 在高入力                               | O Utali                                                                                                    | <ul> <li>• 42</li> </ul>                                                                                                    |                    |                                                                                                    |             |                                                           |                        |  |  |

 ポイント加算
 ④ この金種を使用すれば加算しない 〇 する

 売上伝理会科
 〇 その他出力
 ④ 個別出力

 ポイント検算該定
 0 円使用で1ポイント換算する

F1 F2 F3 F4 終了

F5 F6 F7 F8 F9 F10 F11 F12 田間 F10 F11 F12